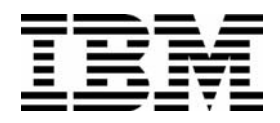

Linux Integration with Windows (Samba) (Course Code QLX26)

Student Notebook

ERC 4.0

IBM Certified Course Material

#### Trademarks

IBM® is a registered trademark of International Business Machines Corporation.

The following are trademarks of International Business Machines Corporation in the United States, or other countries, or both:

| AIX®     | Hummingbird® | Perform™ |
|----------|--------------|----------|
| PowerPC® | PS/2®        | SP™      |

Microsoft, Windows and Windows NT are trademarks of Microsoft Corporation in the United States, other countries, or both.

Pentium is a trademark of Intel Corporation in the United States, other countries, or both.

UNIX is a registered trademark of The Open Group in the United States and other countries.

Linux is a registered trademark of Linus Torvalds in the United States and other countries.

Other company, product and service names may be trademarks or service marks of others.

#### **October 2003 Edition**

The information contained in this document has not been submitted to any formal IBM test and is distributed on an "as is" basis without any warranty either express or implied. The use of this information or the implementation of any of these techniques is a customer responsibility and depends on the customer's ability to evaluate and integrate them into the customer's operational environment. While each item may have been reviewed by IBM for accuracy in a specific situation, there is no guarantee that the same or similar results will result elsewhere. Customers attempting to adapt these techniques to their own environments do so at their own risk. The original repository material for this course has been certified as being Year 2000 compliant.

© Copyright International Business Machines Corporation 1999, 2003. All rights reserved.

This document may not be reproduced in whole or in part without the prior written permission of IBM.

Note to U.S. Government Users — Documentation related to restricted rights — Use, duplication or disclosure is subject to restrictions set forth in GSA ADP Schedule Contract with IBM Corp.

### Contents

| Trademarksvii                              |
|--------------------------------------------|
| Course Descriptionix                       |
| Agenda                                     |
| Unit 1. Samba Overview and Installation1-1 |
| Unit Objectives                            |
| What is Samba?                             |
| Samba Features                             |
| Samba Overview                             |
| Sind.com Overview                          |
| Locating the Samba Software                |
| File System Conflicts                      |
| Perform the Installation 1-14              |
| Verifying the Installation                 |
| The smbclient Command                      |
| Checkpoint                                 |
| Unit Summary                               |
| Unit 2 Notwork Browsing 21                 |
| Unit Objectives                            |
| NetBIOS System Identification 2-3          |
| Local Master Browser 2-4                   |
| NetBIOS over TCP/IP                        |
| Domain Master Browser                      |
| Mapping IP Addresses to NetBIOS Names      |
| Checkpoint                                 |
| Unit Summary                               |
|                                            |
| Unit 3. Authentication                     |
|                                            |
| Authentication                             |
| Win9X Password-Protected Shares            |
| Samba Username/Password Mapping            |
| Encrypted Passwords (1 of 2) 3-0           |
| Encrypted Passwords (2 of 2) 3-11          |
| Guest Account                              |
| Checkpoint                                 |
| Linit Summany 3-15                         |

| Unit 4. File Sharing                            | . 4-1        |
|-------------------------------------------------|--------------|
|                                                 | 4-2          |
| The Purpose of File Sharing                     | 4-3          |
| Common Candidates for Sharing                   | 4-5          |
| Sharing Home Directories                        | 4-6          |
|                                                 | 4-7          |
|                                                 | 4-8          |
| Windows NT Access Control Lists                 | .4-10        |
| Other Sharing Options                           | .4-12        |
|                                                 | .4-14        |
| Unit Summary                                    | .4-15        |
| Unit E Drinter Chering                          | E 4          |
|                                                 | . 5-1        |
| Unit Objectives                                 |              |
| Top Level Configuration                         |              |
| From the of Drinter Shoring                     |              |
| Example of Printel Sharing                      |              |
| Auto Driver Installation under Windows (1 01 2) | E 10         |
| Auto Driver Installation under Windows (2 0 2)  | .5-10        |
|                                                 | 5 12         |
|                                                 | .5-15        |
| Unit 6 Windows Domain Support                   | 6-1          |
|                                                 | - 0-1<br>6-2 |
| A Windows Domain                                | 6-3          |
| Remote Authentication with security-server      | 6-4          |
| Remote Authentication with security=domain      | 6-6          |
| Samba Primary Domain Controller Support         | 6-8          |
| Roaming Profiles                                | .6-10        |
| Winbind                                         | .6-12        |
|                                                 | .6-14        |
|                                                 | .6-15        |
|                                                 |              |
| Unit 7. Configuring Samba Using SWAT.           | . 7-1        |
| Unit Objectives                                 | 7-2          |
| Samba Web Administration Tool                   | 7-3          |
| What Can SWAT Do For You?                       | 7-4          |
| SWAT Home Page                                  | 7-5          |
| SWAT Globals Page                               | 7-6          |
| SWAT Shares Page                                | 7-7          |
| SWAT Status Page                                | 7-8          |
| What SWAT Cannot Do                             | 7-9          |
| Configuring [x]inetd to Support SWAT            | .7-10        |
| Checkpoint                                      | .7-12        |
| Unit Summary                                    | .7-13        |
|                                                 |              |
| Unit 8. Tips and Techniques                     | . 8-1        |
| Unit Objectives                                 | 8-2          |
|                                                 |              |

| Samba 3.0 Feature SummaryPerformance IssuesPerformance IssuesSecurity ConcernsSecurity ConcernsProblem DeterminationTest 1 — Syntax of smb.conf8Test 2 — Network Connectivity8Test 3 — Connect to the Samba Server8Test 4 — Samba's Name Lookup8Test 5 — Client Response to Name Lookup8Test 7 — Session Configuration8Test 8 — Client's Name Lookup8Test 9 — User Authentication8Test 10 — Full Package8Still Having Trouble?8Checkpoint8Unit Summary8 | 8-3<br>8-5<br>8-7<br>-12<br>-13<br>-15<br>-16<br>-17<br>-18<br>-20<br>-21<br>-22<br>-23<br>-24 |
|----------------------------------------------------------------------------------------------------|------------------------------------------------------------------------------------------------|
| Annendix A. Checkneint Solutions                                                                                                    |                                                                                                |
| Appendix A. Checkpoint Solutions      Appendix B. List of smb.conf Variables                                                                                                    | 4-1<br>B-1                                                                                     |
| ••                                                                                                    |                                                                                                |

v

### Trademarks

The reader should recognize that the following terms, which appear in the content of this training document, are official trademarks of IBM or other companies:

IBM® is a registered trademark of International Business Machines Corporation.

The following are trademarks of International Business Machines Corporation in the United States, or other countries, or both:

| AIX®     | Hummingbird® | Perform™ |
|----------|--------------|----------|
| PowerPC® | PS/2®        | SP™      |

Microsoft, Windows and Windows NT are trademarks of Microsoft Corporation in the United States, other countries, or both.

Pentium is a trademark of Intel Corporation in the United States, other countries, or both.

UNIX is a registered trademark of The Open Group in the United States and other countries.

Linux is a registered trademark of Linus Torvalds in the United States and other countries.

Other company, product and service names may be trademarks or service marks of others.

### **Course Description**

#### Linux Integration with Windows (Samba)

#### **Duration: 2 days**

#### Purpose

This course is designed to teach the student how to install, configure, and use the Samba package to share files and printers from a Linux system on a Windows-based LAN.

#### Audience

The typical student will be a Linux system administrator who needs to provide a file server and/or printer server for a Windows-based network of workstations. Other candidates will be management professionals concerned with the management of such a system.

#### **Prerequisites**

Familiarity with Unix commands is required. Some background with Windows-based networking would be helpful, as would a broad understanding of networking concepts, but these are not required.

#### **Objectives**

At the end of the course, students should be familiar with and be able to perform/configure:

- An installation of the Samba software
- Network Browsing
- Authentication
- File Sharing
- Printer Sharing
- Windows Domain Support
- SWAT
- Troubleshooting

### Agenda

### Day 1

Welcome Unit 1 - Samba Overview and Installation Exercise 1 - Installing Samba Unit 2 - Network Browsing Exercise 2 - Network Browsing Unit 3 - Authentication Exercise 3 - Authentication Unit 4 - File Sharing Exercise 4 - File Sharing

### Day 2

Unit 5 - Printer Sharing Exercise 5 - Printer Sharing Unit 6 - Windows Domain Support Exercise 6 - Windows Domain Support Unit 7 - Configuring Samba Using SWAT Exercise 7 - Configuring Samba Using SWAT Unit 8 - Tips and Techniques

### Unit 1. Samba Overview and Installation

### What This Unit Is About

This unit covers the Samba product and the different ways in which it can be installed.

### What You Should Be Able to Do

After completing this unit, you should be able to:

- Give an overview of Samba
- Discuss the different distribution formats of Samba
- Install Samba

### How You Will Check Your Progress

Accountability:

- Checkpoint questions
- Lab exercises

## **Unit Objectives**

After completing this unit, you should be able to

- Give an overview of Samba
- Discuss the different distribution formats of Samba
- Install Samba

Figure 1-1. Unit Objectives

Notes:

LX264.0

### What Is Samba?

- A product for integrating UNIX into a Windows network
  No changes needed to Windows clients, servers
- Runs on any UNIX
  - Linux
  - -AIX
  - HP-UX
  - Solaris
- Open Source (licensed under GNU GPL)
- Developed and maintained by a virtual, worldwide team
- Main Samba portal: www.samba.org

#### Notes:

Samba is a product for integrating UNIX systems into a Windows network in such a fashion that the Windows clients and servers do not need to be changed. This means that Samba closely implements the Windows protocols and services.

Samba can run on any UNIX system, including Linux, AIX, HP-UX and Solaris.

Samba is an open-source project, developed and maintained by a virtual, worldwide team. Its main Web site is http://www.samba.org.

## Samba Features

- Browsing
  - NetBIOS over TCP/IP
  - Local Master Browser
  - Domain Master Browser
  - WINS client support
  - -WINS server support
- Authentication
  - Unencrypted/encrypted passwords
  - Domain logons (nearly full PDC support)
- File sharing
- Printer sharing

| Figure  | 1-3. | Samba | Features  |
|---------|------|-------|-----------|
| i igaio |      | oumbu | i outuroo |

#### Notes:

Samba was originally written as a server product. However, in the course of developing the server, several client tools were developed as well. These were mainly used to test the server, but can also be used as standalone programs running on a workstation.

Both the client and the server programs basically support the following:

- **Browsing** is the process whereby servers, between one another, discover who else is active on the network, and what shares each server is offering. This is a highly complicated process, but the end result is your "Network Neighborhood" window, which lists all systems in the network. Samba can implement almost all functions required for browsing.
- Authentication is the process whereby it is established that a user is really who they say they are. This is usually done by requiring the user to supply a password, and then testing this password against a password database. This is supported to a large extent by Samba, including nearly full support for Windows domains.
- File sharing means that users can access files that are stored on a remote system.
- **Print sharing** means that users can print files to printers that are attached to remote systems.

## Samba Overview

- Two daemons
  - nmbd: name lookup, browsing
  - -smbd: authentication, file and print sharing
- Global configuration file: smb.conf
- Various other configuration files (referenced in smb.conf):
  - smbusers
  - smbpasswd
  - Imhosts
- Various user-space tools
  - smbclient
  - nmblookup
  - smbprint
  - smbmount
- GUI admin tool: SWAT

Figure 1-4. Samba Overview

LX264.0

#### Notes:

The Samba product consists of a large number of programs and files. Here are the most important ones:

- Two daemons. These two daemons (**nmbd** and **smbd**) handle name lookup and browsing (nmbd) and authentication, file and print sharing (smbd). For a Samba server implementation, these two daemons need to be running at all times.
- A global configuration file: **smb.conf**. This file contains the global Samba configuration, and is read by virtually all Samba programs, including smbd, nmbd, smbclient and nmblookup. The location of this file depends on installation options chosen, but is usually /etc/smb.conf or /etc/samba/smb.conf.
- Various other configuration files, such as smbusers, smbpasswd and Imhosts. These files are normally located in the same directory as smb.conf, and are referenced in smb.conf.
- Various user space tools. These tools either support the Samba daemons, or are used by UNIX users as client-side tools.

 A GUI administration tool: SWAT (Samba Web Administration Tool). SWAT is developed alongside all the other Samba tools and is thus always kept up to date. It implements a web (HTTP/HTML) interface at TCP port 901, which allows you to create your smb.conf file using a browser such as Netscape, Konqueror or Lynx.

## smb.conf Overview

- Main configuration file of Samba
- Typically located in /etc or /etc/samba
- Global options in [global] section
  - For example; netbios name, log level, log file, hosts allow, include, socket options, interfaces
- Shares specified in [sharename] sections
  - Can have as many shares as you want
  - [homes] and [printers] are special template shares
- Can contain variables (start with %)
- testparm checks syntax of this file
- Restart Samba daemons after editing this file

#### Notes:

The smb.conf file is the main configuration file of Samba. It is read by virtually all daemons and other tools. Depending on the way the distribution is installed, it can typically be found in /etc or /etc/samba.

The file is organized like a Windows .INI file: It contains multiple sections which are identified with the section name in square brackets. Within each section you can specify various options which always have the layout **keyword = value**. Various keywords and values in Samba have synonyms and/or antonyms. For instance "public = yes" has the same meaning as "guest ok = true", and "read only = yes" is the exact opposite of "writable = yes".

The first section in the smb.conf file has to be the [global] section. It may define a large number of global variables, which apply to all sections, daemons and/or tools. Some general examples are:

workgroup The workgroup or domain that this system is a member of.

1-7

| log level      | A numeric value (0-100) which indicates how much logging output we want.              |
|----------------|---------------------------------------------------------------------------------------|
| log file       | Name of the Samba log file.                                                           |
| hosts allow    | A list of IP addresses and/or hostnames that are allowed to access the Samba daemons. |
| include        | Name of a Samba configuration file which needs to be included at this point.          |
| socket options | TCP Socket options. These can be used for tuning.                                     |
| interfaces     | Interfaces that Samba needs to bind to.                                               |

During this course we will introduce a large number of other options.

The next sections of the smb.conf file all specify shares. Shares can be used for disk sharing and printer sharing. Two special shares may be defined: [homes] and [printers] These shares are used for sharing all home directories and all printers, respectively.

The smb.conf file may use variables instead of values, or variables as part of values. All these variables start with a percent (%) sign and are interpreted by the daemon based on the characteristics of the connection. As an example, the variable %u is replaced by the username of the user that is logged on in that particular connection. A complete list of smb.conf variables can be found in the appendix.

The smb.conf file is all-important, and it is a good habit to use the syntax checker **testparm** before you actually restart your daemons to have them load a changed configuration file. Do this every time you edit the smb.conf file.

## Samba Installation Overview

- Locate and download the software
- Solve file system conflicts
- Perform the installation

Figure 1-6. Samba Installation Overview

#### Notes:

Before installing the Samba package, we should take a look at just what installation includes.

Installation is composed of a number of parts. First is the acquisition of the software. Second is to check the directories used for installation to determine if there are any conflicts with existing software, and to ensure that those directories will supply adequate space. And third, unpacking the software.

These procedures will be discussed in more detail over the next few pages.

## Locating the Samba Software

- Distribution options
  - Internet
  - CD-ROM. DVD
- Distribution formats
  - .tar.gz file of source code
  - .tar.gz file of binaries
  - RPM file of source code generic
  - RPM file of binaries generic
  - RPM file of source code from your distribution
  - RPM file of binaries from your distribution

#### Notes:

The first part of the installation involves locating the software. There are a number of ways that software is distributed for the Linux system. Today, the main distribution channels are Internet downloads and physical distribution on CD-ROM or DVD.

Samba can be distributed in various formats too:

• The first is as a compressed TAR image of the source files. This is the way the Samba team makes Samba available. When using this method, you need to compile the sources yourself on your own system.

Precompiled binaries are sometimes distributed as compressed TAR archives as well.

• The **Red Hat Package Manager** (RPM) format is a very convenient way to distribute software. It is essentially a compressed cpio archive with additional information which defines prerequisite packages and versions, install and uninstall scripts, and so forth. These features allow the RPM packages to do a small amount of self-tailoring for the system they're being installed on. RPMs can be distributed containing either binaries or source code. Source code RPMs are usually called SRPMs.

RPMs can be generated by anyone, not just Red Hat. This means that you may find RPMs that are created by volunteers on the internet, which should work on any distribution, and RPMs that are created by your distribution manufacturer. These RPMs are typically tailored for your distribution.

# **File System Conflicts**

- Directories
  - Problems with existing directories
  - Different ownership/permissions
- Filenames
  - Problems with existing files
  - Different ownership/permissions
- File system free space

#### LX264.0

#### Notes:

The next step is to review the directories that will be used by the software to make sure that those directories are not already in use and contain conflicting file names.

In most cases, this step isn't really necessary because most packages will store their files into a subdirectory which is based on the name of the package. For example, Samba by default stores its configuration file as **/etc/smb.conf** and user information as **/etc/smbusers** -- it's unlikely that another package will use the same name. But it can happen, and the experienced administrator knows how much easier it is to check in advance than to repair the damage afterwards! But if a directory is unpacked with different permissions than the directory that already exists, permission problems can occur when applications try to access that directory.

For TAR images, using **tar -ztvf <pkgname>.tgz** will provide a list of the contents of the image. Then that list should be compared against your system's current state.

For RPM images, you can use **rpm -qip <pkgname>.rpm** to see an overview of what the package is and does, and it often contains installation information, if necessary. Otherwise, you can use **rpm -qlp <pkgname>.rpm** to list the filenames included in the package.

It's also possible to run out of space in the file system during installation. To check this, you'll need to know the uncompressed size of the package. Use either **tar -zt** or **rpm -qvl** to obtain that information. Unfortunately, when **rpm -qip** reports a size requirement, it doesn't take into account the partitions on the existing system; the number it provides is a grand total of the space required.

### **Perform the Installation**

- .tar.gz file of source code
  - tar -zxvf samba-version.tar.gz
  - -./configure
  - make
  - make install
- .tar.gz image of binaries
  - tar -zxvf samba-version.tar.gz
  - Look for INSTALL and README files
- RPM file of binaries
  - rpm -ivh samba-version.arch.rpm
- RPM file of source code
  - rpm -ivh samba-version.src.rpm
  - rpm -bb samba-version.spec (or rpmbuild)
  - rpm -ivh samba-version.arch.rpm

Figure 1-9. Perform the Installation

LX264.0

#### Notes:

The last step is to actually perform the installation. How this is done depends on the distribution format:

• The most complicated installation is when you have downloaded the source files from the Samba Web site in .tar.gz format. You first need to unpack this file into a separate directory. This is done with the **tar -zxvf samba-version.tar.gz** command. The separate directory is usually created automatically.

Once unpacked, you need to configure Samba for your architecture. This is done with a **configure** script, which comes with Samba. The configure script takes a large number of options: Execute the **./configure --help** command to see the options that are available.

After configuration has finished you need to run **make** to compile all programs, and **make install** to install the programs in the proper directories. The directories where the programs and other files will be installed depend on the options that were passed to the configure program.

- If you've got a .tar.gz image of the binaries, then you need to unpack this file with the tar -zxvf samba-version.tar.gz command as well. Then, look for the INSTALL and README files, which contain detailed instructions on how to install the programs and other files properly on your architecture.
- If you've got the RPM file of the binaries, all you need to do is install it with the command **rpm -ivh samba-version.arch.rpm.** Keep in mind that distribution vendors often separate the Samba binaries into several RPM package files. You may have to specify more than one file with the RPM command.
- If you've got the RPM file of the sources, then the first thing you need to do is install it. This will create a number of files on your system, one of which is the file samba-version.spec file. This file contains all the information and commands required to build the binary RPM. With the rpm -bb samba-version.spec command you start the build process of this binary RPM (use rpmbuild for RPM v4 had higher). At the end of the process, you can install the binary RPMs, just like before, with the rpm -ivh samba-version.arch.rpm command.

The advantage of the RPM technique is that it allows the computer to issue warnings and errors if prerequisite software isn't available when the installation is performed. Typically, this means installing the prerequisites first. Also, the RPM system admonishes adherence to the Linux **FSSTND** (File System Standard) by all package builders. The FSSTND specifies where configuration files should be placed, where program files should be put, and so on. (See it at http://www.pathname.com/fhs/)

# Verifying the Installation

- testparm: Tests syntax of smb.conf file
- testprns: Tests availability of samba printers
- Start the server
  - samba start or use distribution-specific scripts
  - May have to stop the existing server
- Browse the Samba server
  - Use Windows Explorer from a Windows client
  - Use **smbclient** from the same machine
  - Use smbclient from another Linux host
  - Use graphical Linux file manager
    - konqueror uses lan:// or rlan://
    - Nautilus uses smb://

### Notes:

The installation can be verified in a number of ways. The best technique is to try running the server daemon because checking each option is not practical.

If you already had a working Samba configuration, that same configuration file should still work. A simple way to check this is with the **testparm** program which is installed along with the rest of the binaries. When you run **testparm**, it reads in the specified configuration file using the same technique as the Samba server (it literally calls the same functions). After generating any warnings or errors, it dumps the configuration to stdout, allowing you to verify it visually.

Then start the server. If this is an upgrade from an existing installation, you may have to stop the previous server first. So choose either **/etc/rc.d/init.d/smb start** or **/etc/rc.d/init.d/smb restart**, respectively, depending on which of those situations apply to your site. Note that networking must be configured and running before the server will run. In order to run the server automatically upon boot-up, add a symbolic link to **/etc/rc.d/rc3.d** by the name **S70smb** (such as **In -s ../init.d/smb /etc/rc.d/rc3.d/S70smb**). The link should point back to the **smb** script mentioned above.

Finally, browse the network from a client. If you are using **Windows Explorer**, you should see the default network name of **Mygroup** under the **Entire Network** tree. If you are using **smbclient**, you should see a list of default shares (one of them will be **IPC\$**). The following page describes the options on **smbclient**.

Many Linux distributions include graphical file managers that are also able to browse the network. **Konqueror** in the KDE environment and **Nautilus** in the GNOME environment have this ability.

## The smbclient Command

### smbclient -L ServerName {-N|-U UserName}

- Logs on to ServerName as a guest or as UserName and lists information about the server
- ServerName is the NetBIOS name of the machine, or the Linux host name if the NetBIOS name hasn't been configured

### • smbclient //ServerName/share {-N|-U UserName}

- Provides an interactive, ftp-like, file transfer session
- Log on to ServerName as guest or as UserName
- Connects to share
- Should receive an interactive **smb:>** prompt which accepts ftp-style commands **Is**, **dir**, **get**, **put**, ...

#### Notes:

This command comes with the Samba package. It is used as the Linux client for connecting to SMB shares.

The first version given above logs in to the Samba server as the *guest account* (discussed more in the next unit) and lists the resources available on that server.

The second version of the command provides an interactive session, similar to the one that **ftp** provides. Once connected, the user can issue **get** and **put** commands to retrieve or send files.

The **-L** option should be used to determine if the Samba server is even running and listening for network requests. The version that connects to a share name will determine if specific shares are configured correctly. The default is for users' home directories to be automatically shared by Samba, so the above command should function correctly. In later units, we'll learn how to add additional shares, both disk space and printers.

## Checkpoint

- 1. T/F. The main configuration file of Samba is smb.conf.
- 2. T/F. Samba always needs to be installed from the source, if your distribution does not provide an RPM.
- 3. T/F. When installing from source, you can select where all files go when you run the make install command.

Figure 1-12. Checkpoint

#### Notes:

Write down your answers here:

1.

- 2.
- 3.

without the prior written permission of IBM.

## **Unit Summary**

- Samba Overview
- Samba Installation

Figure 1-13. Unit Summary

Notes:

### **Unit 2. Network Browsing**

### What This Unit Is About

This unit covers network browsing, which is the way for a NetBIOS-based network to determine which systems are available in the network, and what shares they offer.

### What You Should Be Able to Do

After completing this unit, you should be able to:

- Describe how a NetBIOS system is identified
- Describe the function of a Local Master Browser and Domain Master Browser
- Describe the function of a WINS server
- Configure Samba to participate in network browsing

### How You Will Check Your Progress

Accountability:

- Checkpoint questions
- Lab exercises

# **Unit Objectives**

After completing this unit, you should be able to

- Describe how a NetBIOS system is identified
- Describe the function of a Local Master Browser and Domain Master Browser
- Describe the function of a WINS server
- Configure Samba to participate in network browsing

Notes:

## **NetBIOS System Identification**

- Every system on a NetBIOS network is identified with a NetBIOS name
  - Maximum 15 characters
  - Has to be unique
- Every system on a NetBIOS network is part of a workgroup
  Maximum 15 characters
- Every system on a NetBIOS network may have a **server string** associated with it
- smb.conf entries:
  - NetBIOS name = <name>
  - NetBIOS aliases = <list of names>
  - workgroup = <name>
  - server string = <comment>

### Notes:

On any NetBIOS network, every system is identified with a **netbios name**, a unique name of 15 characters maximum. This name may consist of the letters A-Z (netbios names are case insensitive), digits 0-9 and the characters !@#\$%^&()-'{}.~ (it is not recommended to put a lot of these characters in...) Since netbios names have to be unique across a network, it is useful to devise a system to allocate netbios names, especially for client workstations. You could for instance base netbios names on the ID number of the employee, the serial number of the machine, the MAC address or the IP address.

Another thing that identifies a NetBIOS system is the **workgroup name**. Workgroups are logical collections of machines but have (at this level) no particular advantage or disadvantage<sup>1</sup>. As with netbios names, workgroup names are 15 characters maximum.

Finally, every NetBIOS system may have a **server string** associated with it. This is a piece of text that shows up when information about a system is requested, and may for instance list the owner of the system, the operating system and version or the services that are offered.

<sup>&</sup>lt;sup>1</sup> This comes when we start looking at domains.

## **Local Master Browser**

- Every workgroup elects a Local Master Browser
  - System with highest OS level
  - System with highest uptime
  - Certain systems may force LMB elections even if an LMB is already there
- The LMB collects information about the workgroup
  - Machines in workgroup
  - Shares for each machine
- smb.conf entries:
  - Local master = yes|no
  - Preferred master = yes|no
  - OS level = <number>

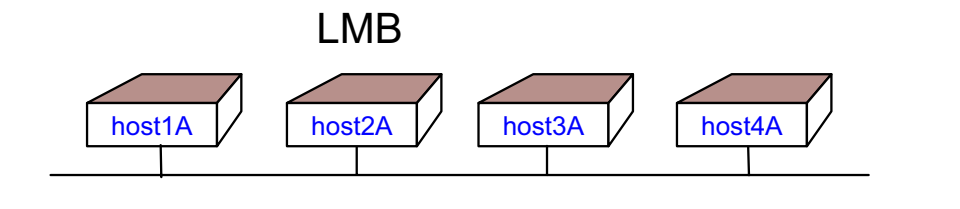

```
Figure 2-3. Local Master Browser
```

#### Notes:

When a system is turned on, it announces itself to the world using a broadcast message. It would be a waste of resources if every system attempted to keep track of every other system in the network. That's why the network is logically divided into workgroups. In each workgroup, one system is elected **Local Master Browser (LMB)**. This system keeps track of all systems in the workgroup and the shares they offer.

The election process works roughly as follows:

- When a system is turned on, it sends a message requesting the name of the LMB for a given workgroup. If an LMB exists, the system registers itself with the LMB.
- If no LMB yet exists, the system initiates browser elections. In principle, all systems in the workgroup will automatically take part in these elections, and the system that has the highest **OS Level** wins. If multiple systems have the same OS Level, then the system with the highest uptime wins.

The OS Level (sometimes also called the OS Summary) is a way for Microsoft to distinguish various operating systems. With each new operating system that is brought
out, the OS Level increases. As an example, Windows for Workgroups and Windows 95 both have an OS Level of 1. Windows NT Workstation uses 16 and Windows NT Server uses 32.

Depending on the number of systems involved, browser elections can take up to a minute to complete.

- If the LMB crashes, then any system that notices this can start master browser elections too.
- Certain systems (such as primary domain controllers) must also be LMB to function. They can therefore force browser elections even if another LMB is present.

The LMB keeps track of all systems in the workgroup, and of all shares that each system offers. All systems in the workgroup send a request to the LMB if they want to know something about the workgroup. In addition to this, each LMB broadcasts its existence to all other systems on the network. This ensures that other LMBs know which LMBs there are on the network.

# **NetBIOS over TCP/IP**

- A traditional NetBIOS is not routable: Cannot traverse multiple networks
- NetBIOS over TCP/IP uses routing function of IP to implement workgroups that span multiple networks

- Automatically used in Windows when TCP/IP protocol is installed

- Samba only supports NetBIOS over TCP/IP
- When running NetBIOS over TCP/IP, two issues arise:
  - Domain Master Browsers
  - Mapping NetBIOS names to IP addresses

#### Notes:

The traditional NetBIOS protocol is not routable. Among other things, this means that NetBIOS packets cannot traverse a router into another physical network.

To solve this problem, Microsoft has decided to use NetBIOS over TCP/IP for almost all of its communications. NetBIOS thus may use the routing functionality of TCP/IP to let packets traverse into other networks. NetBIOS over TCP/IP is the default as soon as the TCP/IP protocol is installed.

Samba only supports NetBIOS over TCP/IP.

When running NetBIOS over TCP/IP, two issues arise:

- Domain Master Browsers, who solve the problem of local systems doing broadcasts where they announce their services.
- Mapping NetBIOS names to IP addresses.

### **Domain Master Browser**

- If a workgroup spans multiple physical network segments, then the LMBs on each segment will elect a **Domain Master Browser** between themselves
  - Keeps a list of all LMBs
- smb.conf entries:
  - domain master = yes|no

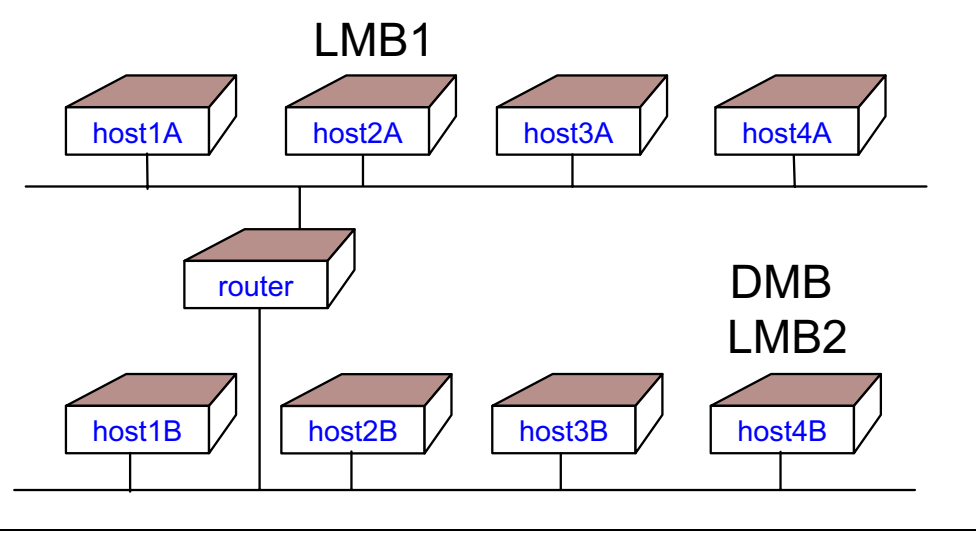

Figure 2-5. Domain Master Browser

LX264.0

#### Notes:

If a workgroup spans multiple physical networks, then the LMBs on each segment will elect a **Domain Master Browser (DMB)** between themselves. This DMB then keeps a list of all LMBs and thus is able to resolve queries from clients.

In order for this to work, the LMBs need to know that other LMBs are active on the network. There are basically two ways in which this can happen:

- The LMBs register themselves with a WINS server and thus are able to determine that other LMBs serve the same workgroup.
- The workgroup is a "domain": All systems in the domain make use of one **Primary Domain Controller (PDC)** for authentication. Such a PDC is required also to be the DMB. Since all systems know the IP address of the PDC, they also know which DMB to use.

Domains and PDCs will be covered in a later unit.

# Mapping IP Addresses to NetBIOS Names

- NetBIOS traditionally does not handle IP addresses
- Running NetBIOS over TCP/IP, needs to be done somehow?
- Static mapping: LMHOSTS file
  Needs to be replicated on all systems
- Dynamic mapping: WINS server
  - Server which allows clients to register themselves
  - Usually handles all workgroups in a network
  - Windows allows Backup WINS servers Not implemented in Samba
- smb.conf entries:
  - Imhosts file = <filename>
  - wins support = yes|no
  - wins server = <IP address>

| Figure 2-6. Mapping IP Addresses to NetBIOS Names |             |            |              |               |
|---------------------------------------------------|-------------|------------|--------------|---------------|
|                                                   | Figure 2-6. | Mapping IP | Addresses to | NetBIOS Names |

#### Notes:

The NetBIOS protocol traditionally does not handle IP addresses. In order to run NetBIOS over TCP/IP, you need to add this capability though. There are basically two ways of doing this:

- Static mapping: When this is used, all systems in the workgroup need to configure an LMHOSTS file which contains the IP addresses and netbios names of all other systems on the network. This could be compared to TCP/IP hostname resolution via the /etc/hosts file.
- Dynamic mapping: When this is used, all systems are configured (either statically or via DHCP) with the IP address of a WINS server<sup>2</sup>. This WINS server allows all systems to register their NetBIOS name (and some other important things, such as workgroup, LMB/DMB capability) with it, together with the IP address of the system. Note that a WINS server is not tied to a workgroup or domain: One WINS server can serve hundreds of workgroups/domains at once.

<sup>2</sup> The official RFC documents talk about a NetBIOS Name Server (NBNS) instead of Windows Internet Naming Server (WINS). The DHCP server option is called netbios-name-servers.

Windows allows for Backup WINS servers to be configured, in case the primary WINS server crashes. Samba does not have that functionality (yet).

To run Samba as a WINS client, use the wins server = <IP address> option line. To run Samba as a WINS server, use the wins support = yes option line. Never use wins support = yes together with a wins server = <IP address> line!

# Checkpoint

- 1. T/F. The Local Master Browser keeps a list of all systems on the network and their IP addresses.
- 2. The Samba parameter that is most important in the outcome of master browser elections is the \_\_\_\_\_ parameter.
- 3. T/F. When this WINS server is down, nobody is able to browse the local network.

Figure 2-7. Checkpoint

#### Notes:

Write down your answers here:

1.

2.

3.

## **Unit Summary**

- System identification
- Network browsing
- WINS servers

Figure 2-8. Unit Summary

#### Notes:

2-11

Unit 2. Network Browsing

### **Unit 3. Authentication**

### What This Unit Is About

This unit covers authentication in a Windows environment, and how Samba handles this.

### What You Should Be Able to Do

After completing this unit, you should be able to:

- Describe the way Windows performs authentication in general
- Explain the difference between share level and user level security
- Explain the way Samba handles authentication
- Explain the difficulties involved in encrypted passwords, and how Samba handles this
- Set up a guest account

#### How You Will Check Your Progress

Accountability:

- Checkpoint Questions
- Lab exercises

# **Unit Objectives**

After completing this unit, you should be able to

- Describe the way Windows performs authentication in general
- Explain the difference between share level and user level security
- Explain the way Samba handles authentication
- Explain the difficulties involved in encrypted passwords, and how Samba handles this
- Set up a guest account

Notes:

LX264.0

### Authentication

- Authentication: Establishing the fact that you are actually who you say you are
- In Windows this is done using a username/password combination which you enter when the system starts (Win9x/ME) or when you log on (WinNT/2000/XP)
- Windows usernames/passwords:
  - May contain spaces
  - Case insensitive
- UNIX usernames/passwords:
  - May generally not contain spaces
  - May generally not exceed 8 characters
  - Case sensitive
- Need mapping of Windows username/passwords to UNIX username/passwords

| Figure 3-2  | Authentication |
|-------------|----------------|
| Figure 3-2. | Aumentication  |

#### Notes:

Authentication is the process of establishing the fact that you are who you say that you are. In Windows, this is always done using a username/password combination. This combination is entered when the system starts (Windows 95/98/ME), or when you log on (Windows NT/2000/XP).

In Windows 95/98/ME, the authentication phase is optional, since these systems do not have their own username/password database. Instead, the information given here is stored in a \*.PWL cache file and used for authentication when a server is accessed via the network.

In Windows NT/2000/XP, authentication is mandatory. The username and password entered are used both for local and remote authentication.

Windows usernames and passwords are case insensitive and may contain spaces. In contrast, UNIX usernames and passwords are case sensitive and may (generally) not

contain spaces<sup>1</sup>. Furthermore, UNIX usernames and passwords are generally limited to eight characters<sup>2</sup>.

This means that in most cases, a mapping between Windows usernames/passwords and UNIX usernames/passwords is required. How this is done is the topic of this unit.

<sup>&</sup>lt;sup>1</sup> Technically, a username can contain spaces, but a lot of programs will not handle this properly. And you need to surround the username with quotes every time it is part of a shell command, such as **chown "joe doe" joesfile**. <sup>2</sup> Most Linux distributions use MD5 instead of crypt() to encrypt passwords. This means that passwords can be longer than eight

characters.

### Win9x Password-Protected Shares

- In Windows 9x, a share can be protected with a password
- To emulate this in Samba:
  - security = share
- Result: client only sends the password to the server, not the username
- Samba needs to guess the username, based on the password
  - Not very efficient!
  - To limit the number of password searched, specify user=<list of users> with the share
- Do not do this with Samba unless you have to!

#### Notes:

In Windows 9x (95/98/ME), a share can be created and protected with a password. This means that everybody who knows the password can access the share.

Samba can emulate this when the global parameter **security = share** is configured. This results in the client sending (only) the password when trying to access the share. The client does not send the username.

This form of security maps particularly badly to UNIX's concept of security, since UNIX security is completely built around user IDs. So in order to properly protect the share, Samba needs to guess the username that belongs to the password. It does this by trying out the password given on ALL UNIX user accounts. Obviously, with a large user database, this is not really efficient. To limit the user accounts that are checked this way, specify the **users = <username list>** with the shares that are protected this way.

With the increased capabilities of Samba, security = share is no longer considered good practice. Do not configure this unless you have to (for instance when you need to support really old clients).

## WinNT Password-Protected User Accounts

- In Windows NT, a user account is protected with a password
- Only specific user accounts have access to a particular share
- To enable this in Samba:
  - security = user
- Result: username and password are sent to server
  - Samba can authenticate user based on password
  - smbd daemon then forks and performs a setuid() system call to switch over to the UID of that user
  - From that point, regular UNIX permissions apply as well

#### Notes:

Windows NT and its successors implement a more advanced model of security. In this, every user has their own user account, which is protected by a password. Only certain users have access to certain shares.

Since this follows the UNIX security model more closely, this is easier to implement in Samba. To implement this, set **security = user**.

A client who encounters a server who is in user level security will send both the username and the password to the server. This allows Samba to test the password given against the UNIX user account and thus to authenticate the user.

Knowing which UNIX user account is involved is important for another reason: After Samba has authenticated the user, it performs a fork() system call, which spawns off a child process. This child process then performs the setuid() system call, setting its effective user ID to the user ID of the authenticated user, and then handles the rest of the connection. This way, the regular UNIX permissions also apply to all users who access the system via Samba.

## Samba Username/Password Mapping

- Username mapping is performed in **smbusers** file
  - Contents: <unix username> = <windows usernames>
  - If no map file found, Samba assumes that the windows username is the same as the UNIX username
- Passwords are verified as regular UNIX passwords
- Usernames and passwords in Windows are generally case insensitive and often transferred as CAPITALS
  - Samba converts them to lowercase before testing
  - If no match, change one character to capital and try again, and so forth... (CPU intensive!)
- smb.conf entries:
  - username map = <smbuser file>
  - username level = <max number of capitals>
  - password level = <max number of capitals>

Figure 3-5. Samba Username/Password Mapping

#### Notes:

As we've seen before, the rules that apply to Windows usernames and UNIX usernames differ. This may lead to the situation that a Windows client tries to access a Samba server with a username that would be illegal under UNIX. If this happens, you need to create an **smbusers** file which contains the UNIX username and all Windows usernames (if necessary, surrounded with quotes) that map to this UNIX username. This file needs to be referenced in the smb.conf file with the **username map** global option. The file contents look like this:

root = Administrator admin nobody = guest pcguest smbguest john = "John Doe"

If no map file exists, or if the Windows username is not mapped to a UNIX username in this file, then Samba will try to use the Windows username as UNIX username directly.,

Windows passwords are verified as regular UNIX passwords<sup>3</sup>, for instance through PAM (if your system supports PAM).

 $<sup>^{3}</sup>$  Except when encrypted passwords are used. This is covered in the next visual.

A second problem that Samba needs to solve is that usernames and passwords in most Windows versions are case insensitive and are (normally, but this depends on the client) transferred in capital letters. Samba converts all these usernames and passwords to lowercase before testing. If no match is found, Samba will convert the first character to uppercase and test again. It will do that again with the second character, the third and so on. And then will try every possible combination with two capitals, then three, and so forth. How far Samba goes with this is determined with the **username level** and **password level** options in smb.conf.

## **Encrypted Passwords (1 of 2)**

- Starting with Windows 95 OSR 2 and Windows NT 4.0 SP 3, passwords are encrypted by default
  - To disable: edit registry entry
- Samba can no longer use regular UNIX passwords; needs to do its own administration
  - smbpasswd file stores usernames and passwords
- smb.conf entries:
  - smb passwd file = <smbpasswd file>
  - encrypt passwords = yes|no

#### Notes:

Traditionally, passwords were sent over the network in clear text. This makes it easy for a hacker to compromise security, since a simple sniffer is sufficient to obtain literally hundreds of passwords. Starting with Windows 95 OSR (OEM Service Release) 2 and Windows NT 4.0 SP (Service Pack) 3, passwords are encrypted by default, and unencrypted passwords are no longer allowed.

To disable encrypted passwords in these and later operating systems, you need to edit a registry entry. Which entry to edit varies from version to version. The best approach is to look in the Samba distribution files for the \*.REG file which name matches your operating system. Transfer this file to the Windows system and double-click on it. This will automatically start REGEDIT.EXE, the registry editor, which will make the required change for you. Then reboot the system and it will use unencrypted passwords again.

Warning: Using unencrypted passwords is considered a severe security risk!

When encrypted passwords are used, Samba can no longer use regular UNIX authentication, since the way Windows encrypts passwords is not compatible with UNIX,

and both methods are one-way encryptions. Samba thus needs to do its own password administration. This is done by means of an **smbpasswd** file.

## Encrypted Passwords (2 of 2)

- Creating **smbpasswd** by hand:
  - Use smbadduser to add existing UNIX users to smbpasswd file and set password
- Creating **smbpasswd** automatically:
  - Use update encrypted = yes to let Samba create the smbpasswd file automatically when users log in with their (unencrypted) password
- Changing passwords:
  - Samba can change user passwords upon client request
  - Use smbpasswd to change passwords from UNIX
- Keeping UNIX and Samba passwords synchronized:
  - unix password sync = yes|no
  - passwd program = /bin/passwd %u
  - passwd chat = <chat with passwd>

Figure 3-7. Encrypted Passwords (2 of 2)

LX264.0

#### Notes:

As said before, the **smbpasswd** file needs to contain the encrypted passwords of all Windows users in your network. There are basically two ways of getting all these passwords in:

- The first method involves adding all users by hand. This is done with the smbadduser command, which adds the user account to the smbpasswd file and, if necessary, to the smbusers file. It needs to be called for each user, with the syntax smbadduser <unixname>:<windowsname>. It will then ask you for the password of this particular user.
- The other method is automatic migration. This is only possible if all your current users are already using unencrypted passwords. When this is the case, you can set the smb.conf option **update encrypted = yes**.

When this is configured, all incoming (non-encrypted) passwords are tested against the regular UNIX passwd files, but also encrypted and added to the smbpasswd file. After you have left this running for a number of weeks, you've collected all encrypted

passwords in the smbpasswd file and can upgrade your Samba server to use encrypted passwords exclusively.

Samba also allows you to change your passwords. When this is done from a Windows client, Samba makes the change itself. But a UNIX user can also change a Samba password by means of the **smbpasswd** program.

Using encrypted passwords means that users will have two passwords on the same server. This may lead to confusion. You therefore might want to configure password synchronization. This is automatically done by Samba and smbpasswd if the **unix password sync** option is turned on in smb.conf. When turned on, Samba or smbpasswd will call the **password program** and will perform the **passwd chat** conversation with it to change the UNIX password.

LX264.0

### **Guest Account**

- When a user logs on to the samba server with an unknown username, results depend on "map to guest" parameter
  - map to guest = never: Not authenticated
  - map to guest = bad user: Mapped to "guest account" account
  - map to guest = bad password: Mapped to "guest account" account, even if the username exists but the password is wrong
- The "guest account" parameter determines which UNIX account is used as guest account
  - guest account = pcguest

#### Notes:

When a user logs in to the Samba server with an unknown or with no username, then the results depend on the setting of the map to guest parameter:

- When set to **never**, nothing happens. The user is not authenticated and is not granted access to the system.
- When set to **bad user**, the user is mapped to the "guest account". This means that the user can access all shares that were identified as being available for the guest user.
- When set to **bad password**, the user is mapped to the guest account as well. Moreover, all users that try to access the server with a valid username but with the wrong password are also mapped to the guest account. This option leads to the situation that a user who logs in to the server but by accident types a wrong password gets error messages like "Share does not exist" instead of "Wrong Password". This can be really confusing, both for the user and the helpdesk. Use of this method is therefore not recommended.

The guest account option identifies the UNIX user account that is used to implement the guest account.

# Checkpoint

- 1. T/F. On the more recent versions of Windows, encrypted passwords are enabled by default.
- 2. T/F. The Samba encrypted passwords are always kept in a file /etc/smbpasswd.
- 3. When you have an existing UNIX user and you want that user to be added to the smbpasswd file, the command to run is

Figure 3-9. Checkpoint

#### Notes:

Write down your answers here:

1.

2.

3.

# **Unit Summary**

- Authentication
- Share level authentication
- User level authentication
- Windows/UNIX username/password mapping
- Encrypted passwords
- Guest account

#### Notes:

The locations that Samba uses for its files and directories are configurable. Some of them can only be changed at the time the software is compiled (which is one reason why an administrator may want to compile the code themselves). Others, like log files and spool directories, can be overridden in the configuration file.

Most of the parameter values in the **global** section become defaults for the dynamically created shares based on **homes** and **printers**, although there are exceptions. This will be discussed more in the following units.

We also looked at some sample configurations, including a couple of pages on how a Windows client would be configured if it were to cooperate with Samba on a network.

### Unit 4. File Sharing

#### What This Unit Is About

This unit will introduce the student to the configuration details for using Samba as a file server. There are basically two different, but similar, configurations: home directories, and all other directories.

### What You Should Be Able to Do

After completing this unit, you should be able to:

- Create shares for UNIX users' home directories
- Set Samba permissions on directories
- Be able to configure an NFS or CD-ROM mount point as a Samba share

### How You Will Check Your Progress

Accountability:

- Checkpoint questions
- Lab exercises

# **Unit Objectives**

After completing this unit, you should be able to

- Create shares for UNIX users' home directories
- Set Samba permissions on directories
- Be able to configure an NFS or CD-ROM mount point as a Samba share

Notes:

# The Purpose of File Sharing

- Access to private resources
- Access to shared resources
- Ease of administration
  - Permissions
  - Backups
  - Configuration

LX264.0

#### Notes:

*File sharing* means providing non-local access from network clients to a central storage repository.

Typically, file sharing is used to provide access to resources located in a single spot without having to copy the information all around the network. For example, there may be a common set of memo templates, letterhead templates, reports, and so on, that the company may desire to make available to all of its office staff. A good approach would be to place all of those files on a single machine somewhere on the network and provide public access to those files. Then the office staff can access them as needed, and when an update needs to be done, it can be done in just a single location -- on the server.

Those resources are typically public, as in the above scenario, but private resources can be shared also. These would be resources that require clients to *authenticate* themselves to the server and prove who they are. Then certain individuals can be configured with access.

In addition to making it easier for the user (in terms of accessing the data), it's also easier for the administrator of the information when the data needs updating or backing up. And

because all of the data is in one place, access can be controlled centrally as well (controlling the floppy that's being passed around is much more difficult). And lastly, the actual implementation of the data storage can change without affecting the clients. For example, the data could be moved to CD-ROM and yet the clients could continue to access it from the server in exactly the same way. The data could even be moved to another host on the network, and as long as the file server can still access it, the data could continue to be shared.

LX264.0

## **Common Candidates for Sharing**

- User's home directories
  - For all users
  - Only for the owner
- Temporary public storage
- Other public storage
  - Team directories
- Access to resources not available via SMB
  - NFS file systems
  - CD-ROM file systems

#### Notes:

Generally, users will want to be able to access their own data from anywhere on the network. On UNIX machines, individualized data is usually stored in the **home directory** of each user. This is a default configuration for Samba.

Of course, other locations might also be desirable shares, such as **/tmp** for temporary storage space.

Because of how networks can connect many different types of machines, often there will be a desire for machine A to obtain files from machine B when they don't have any file sharing protocols in common. Sometimes Samba can help in this situation. For example, machine A is a Windows98 client. Machine B is an NFS file server. If Samba were installed on a Linux machine on the same network, it could mount the NFS file systems and then provide a share for that mount point. No software needs to be purchased for the Windows client, which can be a major savings if hundreds of clients are involved. And Samba provides an interface that the Windows user is already familiar with.

Another example might be a CD-ROM jukebox, or NFS mounted file systems (Network File System) from other UNIX hosts.

### **Sharing Home Directories**

- [homes] is a template which is used for every user account in /etc/passwd
  - [homes]
  - path = /home/%u
  - comment = Home Directory of %U
  - browsable = no
  - writable = yes
- Defaults for sharing the home directory of the user are taken from the [homes] template, except:
  - Name of the share = username instead of "homes"
  - Browsable = yes
- Useful MS-DOS command:
  - net use H: \\server\homes
  - Will always map your own home directory as H:

#### LX264.0

#### Notes:

The first example shown here is the [homes] share. This is a special share which is used as a template for the home directory of the user that logs in. All options in this share are used for the home directory of the user, except for one: browsable, which will automatically be set to yes. And obviously the name of the share will not be "homes", but will be replaced by the username.

Strangely enough, the homes share itself is also considered a true share. This means that when a user logs in, he or she will always be able to access two shares at least: the "homes" share, and a share which is named after its own username. But since the "homes" share is not browsable. the user will not generally see this. Both shares lead to the home directory of that user.

This makes an interesting trick possible: When the user executes the command **net use H: \\server\homes**, then the users home directory will always be accessible as H:, no matter what the username is<sup>1</sup>.

<sup>&</sup>lt;sup>1</sup> We will incorporate this later on in a domain logon script.

LX264.0

## **Sharing Other Directories**

- Specify the share name inside the brackets
- Example:
  - [tmp]
  - comment = Free disk space here
  - writable = yes
  - browsable = yes
  - public = yes
  - path = /tmp

#### Notes:

If you want to share other directories than just home directories alone, then you need to list all these shares individually.

The share definition in smb.conf starts with the share name in brackets. This is followed by the options that apply to the share. For each share, the following options are almost always specified:

- **comment**, which contains a description of the share.
- writable, which determines if a user can write to the share, or if this is a read-only share. (The option **read only** is the inverse of this option.)
- **browsable**, which specifies whether the share shows up in a browse list, such as your "Network Neighborhood".
- **public**, which is a synonym for **guest ok**, and determines if the guest user (a user mapped to the guest account) has access to the share.
- **path**, which specifies the UNIX directory for the share.

## **Filename Mangling**

- UNIX filenames are case sensitive
- Windows filenames are case insensitive and may need to conform to 8.3 format
- Various options exist for filename mangling:
  - mangle case = yes|no
  - case sensitive = yes|no
  - default case = upper|lower
  - preserve case = yes|no
  - short preserve case = yes|no
- UNIX filenames that start with a dot are hidden files
  - hide dot files = yes|no

| Figure 4-6   | Filename Mangling  |
|--------------|--------------------|
| i iguic + 0. | r licharne manging |

#### Notes:

As with usernames and passwords, UNIX filenames do not conform to the same restrictions as Windows filenames. In order to correctly map these filenames to each other, you might need to configure filename mangling.

The default settings of Samba conform to Windows NT filename mangling when it deals with Windows WfW/95/98/ME, in that it is case insensitive but case preserving.

| mangle case    | Controls if names that have characters that aren't of the "default" case are mangled. For example, if this is yes then a name like "Mail" would be mangled. |
|----------------|----------------------------------------------------------------------------------------------------|
| case sensitive | Controls whether filenames are case sensitive. If they aren't then Samba must do a filename search and match on passed names.                               |
| default case   | Controls what the default case is for new filenames.                                                                                                    |
| preserve case  | Controls if new files are created with the case that the client passes, or if they are forced to be the "default" case.                                     |

**short preserve case** Controls if new files which conform to the 8.3 syntax (upper case and suitable length) are created upper case or if they are forced to be the "default" case. This option can be used with "preserve case = yes" to permit long filenames to retain their case, while short names are lowercase.

Another difference between UNIX and Windows filenames is that in UNIX a file is made hidden by starting the filename with a dot. To control whether these files need to be visible from Windows, use the **hide dot files** option.

### Windows NT Access Control Lists

- Windows NT supports ACLs on files and directories
- If Samba runs on an OS+Filesystem which supports ACLs, then NT-compatible ACLs are supported
  - Enable with nt acl support = yes
- If the OS or Filesystem does not support ACLs, only the default UNIX permissions are used
  - May need to set additional options:
    - Force user
    - Force group
    - Create mask
    - Force create mask
    - Directory mask
    - Force directory mask
    - Inherit permissions

#### LX264.0

#### Notes:

Windows NT supports Access Control Lists by default on the NTFS filesystem. This means that each and every directory and file can have its own list of users that have various kinds of access to it.

A directory ("folder") allows the following permissions to be configured on a per-group and per-user basis:

- Full Control
- Change
- Read-Only
- Add
- Add and Read
- List
- No Access

A file allows the following permissions:

- Full Control
- Change
- Read-Only
- No Access

If Samba runs on an operating system and filesystem that supports ACLs, then Samba will make use of these ACLs to implement Windows NT ACLs as long as **nt acl support = yes**.

If Samba runs on an operating system or filesystem that does not support ACLs, then Samba uses the regular UNIX file and directory permissions (rwxrwxrwx). If this is not enough for your requirements, then you can use some options on the share to enhance your security a little further:

- force user
- force group
- create mask
- force create mask
- directory mask
- force directory mask
- inherit permissions

# **Other Sharing Options**

- Read Only, Read-Write, Read-Mostly
  - writable = yes|no or read only = yes|no
  - write list = <username list>
  - read list = <username list>
- Specify valid users
  - valid users = <username list>
- Allow/Force guest access
  - guest ok = yes|no or public = yes|no
  - guest only = yes|no
- Execute commands before/after share is accessed
  - preexec = <command>
  - postexec = <command>
- Locking
  - locking = yes|no

```
Figure 4-8. Other Sharing Options
```

#### Notes:

There are other options that you might want to specify when configuring shares.

The first set of options that you might want to specify is who has read and write access to the share. There are basically two options that apply here:

- **writable** is the opposite of **read only**. They specify in general if the share is read-only or read-write.
- write list is a list of usernames who are permitted to write to a share which is **read-only** in general. The opposite of a write list is a **read list**, which specifies the list of users who can only read from a share which is **read-write** in general.

The next parameter that you might want to use is the **valid users** parameter, which specifies a list of users that are given access to the share. Users that are not in this list will not even see the share in their browse list.

The next two parameters specify whether guest access is allowed or forced. **guest ok** gives access to the share for the guest user, and **guest only** forces every user (even a legitimate one) to be mapped to the guest account when accessing the share. This can be
useful if all users need to access a certain directory as a particular user. (If needed, you can specify a **guest account** parameter within the share definition so that not the regular guest account, but a guest account specific for this share is used.)

There are also smb.conf options that force Samba to execute a command before and after a user accesses a share. The two most important ones are **preexec** and **postexec**, but there are a few more related to this:

- **preexec** specifies a script or command to execute before the share is opened. The command or script is run as the user that connects to the share.
- **preexec close = yes|no** determines if the share should be closed or not if the preexec command failed.
- **root preexec** and **root preexec close** are identical to **preexec** and **preexec close**, but all commands are run as root instead of the user that connected to the share.
- **postexec** specifies a script or command to execute after the share has been closed. The command or script is run as the user that connected to the share.
- **root postexec** is identical to **postexec**, but the command is run as root instead of the user that connected to the share.

The last command covered here is the **locking** command. Locking is fully implemented in Samba and makes use of the operating systems features, where possible. For read-only shares, locking is generally not required and turning it off has proven to be able to deliver a performance increase. The disadvantage is that if somebody accesses the share directory not via Samba, but via another method, then he or she might be able to write to files that would otherwise be locked.

# Checkpoint

- 1. T/F. File sharing can be controlled on a per-Linux user basis.
- 2. T/F. NFS filesystems and CD-ROM filesystems can be shared using Samba.
- 3. T/F. It is possible to allow user **joe** to access a share, but still prevent him from accessing individual files within the share.

Figure 4-9. Checkpoint

#### Notes:

Write down your answers here:

1.

2.

3.

LX264.0

### **Unit Summary**

- Purpose of file sharing
- Sharing home directories
- Sharing other directories
- Filename mangling
- Window NT ACLs
- Other share options

Figure 4-10. Unit Summary

#### Notes:

We know that file sharing is useful and productive. There are many times when it can be used effectively.

Some good choices for sharing would be home directories and public access storage space.

We looked at specific examples and discussed some tweaks you might make to speed things up a bit in certain cases.

Please take the time to review the documentation for the **smb.conf(5)** file. And also **smbpasswd(1)** and **smbd(8)**, if you would like.

### **Unit 5. Printer Sharing**

### What This Unit Is About

This unit describes the setup and configuration of printer sharing using Samba.

### What You Should Be Able to Do

After completing this unit, you should be able to:

- · Configure Samba to share all the host system printers
- Configure a single printer in two different operating modes
- Configure Samba to automatically provide Windows clients with drivers

### How You Will Check Your Progress

Accountability:

- Checkpoint questions
- Lab exercises

## **Unit Objectives**

After completing this unit, you should be able to

- Configure Samba to share all the host system printers
- Configure a single printer in two different operating modes
- Configure auto-installation of Windows drivers

Figure 5-1. Unit Objectives

Notes:

## Why Printer Sharing?

- Reduced hardware costs
- Ability to choose printer type
- Centralized configuration and updates
- Printer accounting
- Central allocation of disk (spool) space
- Possibility of dedicated maintenance staff

#### Notes:

Printer sharing is a fairly common technique in most organizations. It allows a large group of individual users to combine access to printers which would otherwise sit idle for long periods. For example, the accounting department might need a printer for accounts receivable. Sales may want a printer for sales projections. Neither group, on their own, will be using the printer for a significant duration, so it makes more economic sense for them to share a single printer than for each department to have its own.

This also allows a wider variety of printer types to exist within an organization, because individual departments may not have the budget for black and white laser printers, color dye-sublimation printers, color ink jets, and so on. Yet, in a shared environment, each department can access any or all of those printer resources.

It also helps the IT staff. They can centralize configuration of these printers to a single host and all print requests can then go to that host. Software updates can be applied to the host without updating individual machines (except that in a Windows environment, this isn't practical since each client has its own set of driver files). The IT group can also configure printer accounting at a single point, both for pages printed and spool space used (at some

sites this can be significant if jobs are printed shortest-job-next and a large job sits in spool space for a long time).

LX264.0

### **Top-Level Configuration**

- Global options:
  - printing = bsd|lprng|cups
  - printcap name = <printcap file>
  - load printers = yes|no
  - print command = lpr -r -P%p %s
- If **load printers = yes** then all configured printers will automatically be shared
- The [printers] share sets default options for all printers
  - [printers]
  - path = /var/spool/samba
  - printable = true
  - guest ok = true
- Samba stores all print files in **<path>**, then submits them to the regular print spool with the **<print command>**

Figure 5-3. Top-Level Configuration

#### Notes:

Samba does not have a printer spool mechanism built-in. Instead, it accepts print jobs from Windows clients and submits them using the regular UNIX printer spool mechanism, through the regular commands. Because of this, Samba needs to know what printer spool mechanism your host operating system uses with the **printing** option. Examples of these include BSD, AIX, LPRng, PLP, SYSV, HPUX, QNX, SOFTQ and CUPS. The setting of this parameter influences, among other things, the setting of the **printcap file** and the **print command** options.

Not shown in the figure but useful too are the **lpq command**, the **lppause command**, the **lpresume command** and the **lprm command**.

When the **load printers** option is set to **yes**, then Samba will automatically make all configured printers available for clients. As with the **[homes]** template share, there is a template share called **[printers]** which specifies the options with which the printers will be shared.

<sup>©</sup> Copyright IBM Corp. 1999, 2003

In the [printers] template share, some options that are typically defined are:

- **path**: This is the directory where Samba will store the jobs that were submitted to it, before submitting them to the right printer with the **print command** command.
- **read only = true** or **writable = no**: This is required since otherwise users would be able to place files here directly, instead of using the proper spooling commands.
- printable = true: This means that the share is a printer share, not a file share.
- guest ok = true: This allows all users to access the printers. For tighter security, you might consider setting guest ok = false. On the other hand, if you also specify guest only = yes, then users can delete (runaway) jobs from other users, which might be appropriate for departmental printers.

### **Examples of Printer Sharing**

• Simple example of two custom printer shares:

[pcl] path = /var/spool/samba/pcl printable = yes read only = true printer = hplj4

[postscript] path = /var/spool/samba/postscript printable = yes read only = true printer = hplj4 print command = /usr/bin/lpr -r -P %p -t ps %s

 Remember to set load printers = no if you specify individual printers

Figure 5-4. Example of Printer Sharing

LX264.0

#### Notes:

Shown above are two different printer shares. However, they each refer to the same printer.

The first share, called pcl by clients, refers to the **hplj4** printer configured on the host operating system (in the **/etc/printcap** file). The **writable** attribute is properly set, as is the **path** to the spool directory. Notice that the **printer** field was required to tell Samba which OS printer to use, since it can't be determined from the share name (which is not the same as the OS printer name). This share will automatically be available when browsing this server, because it's configured by hand into the **smb.conf** file.

The second share, called **ps** by clients, also refers to the **hplj4** printer, but this time in postscript mode. The postscript mode is determined by the command we are using to queue up a file to be printed. Notice the use of the **%p** as a place holder for the host's printer name, and the use of **-r** to cause the spool file to be removed when printing is complete. Without the **%p**, Samba would not have had any way of knowing the printer to use, so the **lpr** command would execute using the default printer as defined by the host OS. The **%s** is the full path name to the spool file (if you want only the filename, use **%f** 

instead). We wouldn't have to specify the command line normally, but with postscript printers the **-t ps** option must be given to **lpr** or the job won't print correctly.

### Auto Driver Installation under Windows (1 of 2)

- Create a printer admin user
  - useradd ntadmin
- Create a directory for the driver files
  - mkdir -p /etc/samba/drivers/{WIN40,W32X86}
  - chgrp -R ntadmin /etc/samba/drivers
  - chmod -R 2775 /etc/samba/drivers
- Make a share called print\$
  - path = /etc/samba/drivers
  - browsable = yes
  - guest ok = yes
  - read only = yes
  - write list = ntadmin, root
  - create mode = 0664
  - directory mode = 0775

Figure 5-5. Auto Driver Installation Under Windows (1 of 2)

LX264.0

### Notes:

As of Samba 2.2, there is support for the native Windows NT printing mechanisms. This includes support for downloading printer driver files on demand to Windows 95/98/ME/NT/2000/XP clients, also called **Point-n-Print**. You can also upload printer drivers to Samba via the Windows NT Add Printer Wizard (APW). Windows NT printer access control lists (ACLS) and advanced printer queue manipulation is also supported.

To support the auto uploading and downloading of printer driver files, you must first configure a file share called **[print\$]**. This name is hard coded in Samba's internals, as well as in Windows. The path variable should be set to something appropriate to your installation. Other parameters that should be set are browsable, write list, and file and directory mode values.

Next, we need to create the subdirectory structure in the [print\$] path. These subdirectories correspond to the supported client architectures. For Windows 95/98/ME, create a directory called "**WIN40**". For WIndows NT/2000/XP, a directory called "**W32X86**". For Windows NT PowerPC, a directory called "**W32PPC**", and so on.

### Auto Driver Installation under Windows (2 of 2)

- Upload drivers to Samba server
  - From a Windows NT/2000/XP client, this can be done via the Add Printer Wizard utility (recommended)
  - Use the **rpcclient** utility program and it's subcommands to upload and configure the driver files
- Drivers for various platforms are placed in separate directories
  - **WIN40** Windows 95/98/ME
  - -W32X86 Windows NT/2000/XP
  - -W32PPC Windows NT for PowerPC
  - And so forth
- Windows NT drivers: W32X86/2/ (kernel mode)
- Windows 2000/XP drivers: W32X86/3/ (user mode)

Figure 5-6. Auto Driver Installation under Windows (2 of 2)

#### Notes:

Once the [print\$] share is created, the driver files need to be uploaded to the share. Unfortunately, this procedure is not as simple as merely copying the files into the right directories. The driver needs to be configured properly in Samba, and this is a non-trivial task. There are currently two methods to do this:

- Install the print driver locally on the Windows client, then use the Samba command line utility **rpcclient** with various subcommands like **adddriver**, **getdriver**, **setdriver**, etc. to determine which files belong to the driver, and upload them to the Samba server. This needs to be done for any Windows 9X/ME clients, but is NOT recommended due to the complexity involved.
- Use the Windows NT/2000/XP Add Printer Wizard utility to upload and install the drivers. This is the recommended procedure.

The Samba documentation describes both procedures in full detail.

Once the drivers are installed, they will be placed in the corresponding architecture directories. Under the **W32X86** directory, an additional subdirectory is created for Windows

NT drivers and Windows 2000/XP drivers. This is because Windows NT drivers run in "kernel mode", while the Windows 2000/XP drivers run in "user mode".

The last step is to go to each different type of Windows client and test whether or not the driver is downloaded and installed correctly. This is not as easy as it seems. The correct "Device Mode" must be set for each driver; otherwise print output may be less than optimal, or may not print at all. This is done by modifying a property in the printer definition.

An example of this procedure is as follows:

- Browse the Network Neighborhood
- Find the Samba server
- Open the **Printers and Faxes** folder
- Highlight the printer, and right-click to get the context menu.
- Select Properties...
- Go to the Advanced tab, click on Printing Details
- Change the "Portrait" page setting to "Landscape" and back again.

Lastly, you should always make the first client connection as the **root** user, or a printer admin user (like **ntadmin**). This ensures that the printer "Device Mode" is set correctly, and that the default settings for the printer are configured properly.

# Checkpoint

- 1. Which of the following is **NOT** a good reason for sharing printers between workstations?
  - a. It may be possible to reduce maintenance costs.
  - b. Configuration changes and updates can be centralized.
  - c. Printer sharing saves paper and its by-products.
  - d. There is a potential for a wider variety of printer types.
- 2. Samba (configured with **printing = lprng**) will automatically create printer shares for you based on the host's list of defined queues by reading the \_\_\_\_\_\_ file.
- 3. T/F. Users must be authenticated to use a printer share created by the default configuration of **[printers]**.

Figure 5-7. Checkpoint

### Notes:

Write down your answers here:

1.

2.

3.

LX264.0

## **Unit Summary**

- Reasons for printer sharing
- Automated sharing of all printers
- Sharing individual printers
- Automatic printer driver installation on Windows clients

Figure 5-8. Unit Summary

#### Notes:

We now know **why** we might want to share printers and **how** to share printers using Samba, so all that's left is to DO IT!

Be sure to follow the guidelines given here and the configuration of the printers should be relatively straightforward.

### **Unit 6. Windows Domain Support**

### What This Unit Is About

In this unit we will see how to configure Samba as part of a Windows NT domain, either as a domain server or as the Primary Domain Controller (PDC).

### What You Should Be Able to Do

After completing this unit, you should be able to:

- · List the advantages of working with Windows domains
- Configure Samba as a server in a domain
- Configure Samba as a Primary Domain Controller
- Configure Logon Scripts and Roaming Profiles
- Discuss Winbind

### How You Will Check Your Progress

Accountability:

- Checkpoint questions
- Lab exercises

# **Unit Objectives**

After completing this unit, you should be able to

- List the advantages from working with Windows domains
- Configure Samba as a server in a domain
- Configure Samba as a Primary Domain Controller
- Configure Logon Scripts and Roaming Profiles
- Discuss Winbind

Notes:

### **A Windows Domain**

- A Windows Domain is a group of clients and servers who share authentication/authorization information
- Main characteristics:
  - Central username/password management
  - Authentication is performed when logging in, not when accessing the share
  - Supports logon scripts
  - Supports roaming profiles
- A Windows Domain always needs a Primary Domain Controller present
  - May be augmented with one or more Backup Domain Controllers

#### Notes:

A Windows Domain is a group of Windows servers and clients who share authentication and authorization information. This means that any user, when logging in to any client, is actually logged onto the domain instead of onto the machine that he or she happens to be sitting at. If the authorization succeeds, the user can access any resources in the domain, without the need to log on again.

The main characteristic is that the user is authenticated by a central server (the Primary Domain Controller) when he or she logs on. This also allows the use of logon scripts and roaming profiles.

A Windows Domain cannot exist without a Primary Domain Controller being present. Since this machine is crucial to the existence of the domain, a typical domain will have several backups, called Backup Domain Controllers, which automatically synchronize with the Primary.

### **Remote Authentication with security=server**

- Instead of local authentication, a Samba server can authenticate a user against another system with **security=server** 
  - Done by sending a logon request to the password server specified in smb.conf
- This is NOT domain authentication!
- Disadvantages
  - Connection to authentication server needs to be kept open while share is used (resource starvation)
  - User still needs a local UID

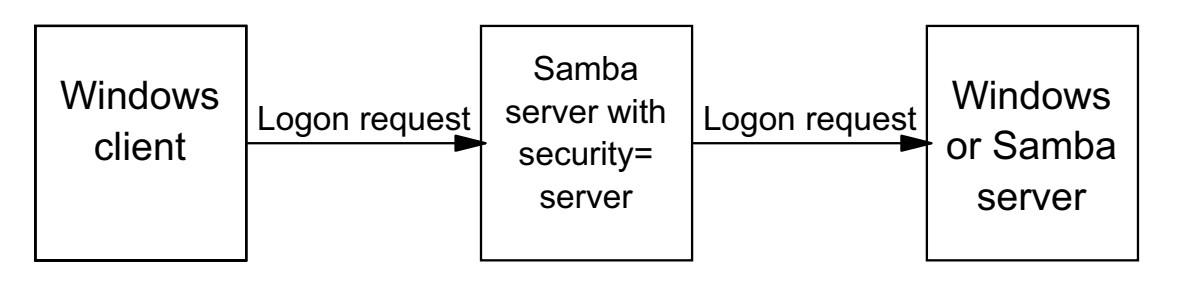

Figure 6-3. Remote Authentication with security=server

LX264.0

#### Notes:

One of the things the Samba team first added to Samba when working on Domain support was **security = server**. In this security mode, a user logging on to a Samba server is not authenticated against the local password database, but against a remote Windows server or Samba server running in **security = user** mode. This was basically done by setting up a second client connection to the authentication server.

Note that this is NOT the same as domain authentication: the client is only authenticated when the user actually accesses the share, instead of when the user logs on.

There are two main drawbacks to this scheme:

- For technical reasons, the connection to the authentication server needs to be kept open for as long as the user is connected to the share. This can quickly lead to resource starvation on the authentication server.
- The user still needs a local UNIX user ID for Samba to perform the correct Windows username to UNIX username mapping. This means that you still need to add user accounts to UNIX, even if you're not sharing home directories at all.

**security = server** is not used much anymore. Samba has improved and does a far better job of implementing Windows Domains now.

# Remote Authentication with security=domain

- security=domain allows domain logons
  - Password is verified on PDC instead of locally
  - Specify PDC with password server = <PDC Name>
- Samba server needs to "join" the domain
  - Create machine account on PDC using Server Manager for Domains
  - Stop Samba; smbpasswd -j DOMAIN; Start Samba
- User still needs a local UID!
  - Only the password is verified on the domain controller

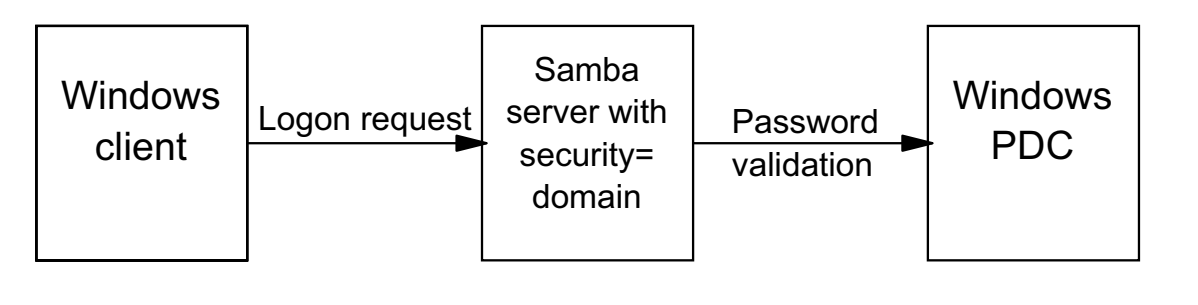

Figure 6-4. Remote Authentication with security=domain

LX264.0

### Notes:

The most recent versions of Samba have near complete Windows Domain support. One of the things that Samba can do is function as a server in a Windows Domain, where authentication is passed off to the Primary Domain Controller. This is implemented with the **security = domain** option. You also need to specify the **password server** option, which should mention the NetBIOS name of the Primary Domain Controller, and the NetBIOS names of any Backup Domain Controllers, if you have them. Alternatively, you can specify **password server =** \*, which allows Samba to use the same PDC discovery mechanism that Windows uses.

You also need to make sure that Samba "joins" the domain. This is done by creating a machine account for the Samba server on the PDC, and then executing the command **smbpasswd -j** *DOMAIN -r PDC -U user%password*. This command can only be executed when the Samba daemons are not running.

Note that Samba does not yet have the functionality built-in to automatically create a machine account on a PDC, regardless of whether the PDC is a Windows or a Samba machine.

When your Samba system has successfully joined the domain, it will store domain information in the secrets.tbd file, which is located in the same directory as the other configuration files.

With this security setting, one of the problems of security=server has been solved. One problem remains though: even though the password is checked somewhere else, the user still needs a local user ID. The Samba team has only just begun tackling this problem, and how this is tackled will be covered later.

### Samba Primary Domain Controller Support

- Samba can function as Primary Domain Controller too:
  - os level = 64
  - domain master = yes
  - local master = yes
  - preferred master = yes
  - security = user
  - domain logons = yes
  - Create [netlogon] share (writable = no, public = no)
  - Optional: logon script = <scriptname on [netlogon]>
    - Note that the logon script must use CR/LF!
- Machine trust accounts are implemented as regular UNIX user accounts
  - Name: <NetBIOS name>\$
- Not yet implemented: PDC/BDC communication

```
Figure 6-5. Samba Primary Domain Controller Support
```

### Notes:

Recently, the Samba team released versions of Samba which can also function as a Primary Domain Controller (PDC). This means that all authentication is handled by the Samba server, instead of by a Windows machine.

A number of things need to happen before a Samba server can be a PDC though:

- First, you need to make sure that the Samba server becomes Local Master Browser and Domain Master Browser. This is done by setting the **os level** to a reasonably high value, and by enabling **local master** and **domain master**. You also need to be able to force browser elections after a restart of the Samba daemons, so you also need to enable preferred master.
- Because the Samba PDC server is the system who performs authentication against the local databases (the smbpasswd file), you need to put the system in security = user mode.
- You need to enable domain logons so that the Samba server knows that it may be asked to perform domain logons.

- You need to create a [netlogon] share, with settings writable = no and public = no.
- Optionally, you may want to configure logon scripts on the [netlogon] share, which are executed on the client systems when the user logs on.

Note that these scripts are MS-DOS batch files, so their extension has to be ".BAT" and the file format should be CR/LF<sup>1</sup>.

Being the PDC, the Samba server should also support the regular Windows (or Samba) servers that are part of the domain. For these systems, a "Machine Trust Account" needs to be created. For technical reasons, the Samba team has chosen to implement these accounts as regular user accounts under UNIX. The user name of these accounts should be the NetBIOS name of the server, followed by a dollar sign (\$). These accounts are not for logging in, so you might want to set their home directory to /dev/null, and their shell to /bin/false. You do need to set an initial Samba password though, which is used for the machine to join the domain.

The command to manually add a machine trust account thus would be:

```
useradd -g 100 -d /dev/null -c "Machine Nickname" -s /bin/false -M machine_name$
smbpasswd -l machine_name
```

Recently, the Samba team added support to the Samba PDC server to create machine trust accounts on the fly. This is done with the **add user script** parameter. Only the root user is allowed to create machine trust accounts. When you add a machine to a domain, you therefore need to authenticate to the Samba PDC as root, with the root password that is stored in the smbpasswd file. For security reasons, make sure that this password is not the same as the root password from /etc/shadow!

The smb.conf line that is needed to create machine trust accounts on the fly is:

```
add user script = /usr/sbin/useradd -g 100 -d /dev/null -c "%U" -s /bin/false -M %u
```

Something that is not yet implemented is the communication protocol that is used to synchronize the PDC with the BDCs. This means that Samba cannot support any Windows BDCs, nor can it function as a BDC to a Windows PDC. Also "work in progress" is support for Windows 2000 domains.

<sup>&</sup>lt;sup>1</sup> To achieve this, edit the script with vi and before saving apply the : set tx setting. Alternatively, end each line with Ctrl-V, Ctrl-M.

### **Roaming Profiles**

- Allow a user to have the same desktop, settings etc., no matter on which system he/she logs in
- To configure for Windows 95/98/ME:

```
- logon home = \\server\%U
```

- To configure for Windows NT/2000:
  - logon path = \\server\profile\%U

```
- logon drive = H:
```

- Create [profile] share

```
• create mode = 0600, directory mode = 0770, browsable = yes, writable = yes
```

• For more information, see PROFILES.txt

```
Figure 6-6. Roaming Profiles
```

#### Notes:

A roaming profile is the name used for the collections of all local settings of a user. On a UNIX system, these settings are all stored in various hidden (starting with a dot) files or directories in the users home directory.

In Windows, these settings are to a large extent stored in the local registry of the system. That makes setting up these profiles far harder.

Furthermore, there is a big difference between how Windows 95/98/ME handle profiles, and how Windows NT/2000 handle profiles.

Profiles for Windows 95/98/ME are initially stored in a user.DAT file on the local system. This file can be copied to the home directory (indicated with **logon home**) of the user on the PDC and will be downloaded to the local system when the user logs on. Any changes that the user makes are cached on the local system and copied to the server when the user logs off, provided that the file is not read-only.

Profiles in a Windows NT/2000 environment work similarly, but are stored in a file called NTuser.DAT. They are generally not stored in the home directory of the user, but on a

special [profile] share. This share contains a subdirectory for each user. The **logon path** parameter determines where the user profile is located. Windows NT/2000 also uses the **logon home** and **logon drive** parameters to identify where the home directory of the user is, and where it should be mapped.

Profiles both for Windows 95/98/ME and NT/2000 are sensitive to case, but not entirely case sensitive as UNIX is. In practice, this means that the following smb.conf options need to be used on the [homes] share (Windows 95/98/ME) or the [profiles] share (Windows NT/2000):

```
preserve case = yes
short preserve case = yes
case sensitive = no
```

It is usually easiest to add these settings to the [global] section.

When all this is set up on the Samba PDC, then the server side is ready. All that is left to do is configure all clients for roaming profiles. This requires several registry changes to each client. For more information, see the PROFILES.txt file, which is part of the Samba distribution.

# Winbind

- All servers in a Windows domain still need local user accounts for username mapping to UID
- Winbind solves this problem:
  - Hooks into the Linux NSS and PAM libraries so that /etc/nsswitch can be set to:
    - passwd: files winbind
    - shadow: files winbind
    - group: files winbind
  - User names take the form DOMAIN\user
  - Group names take the form DOMAIN\group
  - Upon first logon, a UNIX UID is dynamically assigned and stored on disk
  - On subsequent logins, the same UID is used again
- Used to be a separate project, now integrated in Samba 2.2, with improved support scheduled for Samba 3.0

```
Figure 6-7. Winbind
```

LX264.0

#### Notes:

We have seen that a Samba server as part of a Windows domain (but not functioning as PDC) still needs user accounts for all Windows users, even if that Samba server has no shares related to individual users. This means that after adding a user to a PDC, you also need to add user accounts to each Samba server in your network.

The Samba team has acknowledged this problem, and have adopted a project called "winbind". Winbind was originally developed outside the Samba project, but has merged with Samba starting with version 2.2.2. It is still considered beta code in Samba 2.2, but support will improve greatly in Samba 3.0, which at this writing was in "release candidate" status.

Winbind works like NIS, which provides a similar service, but uses UNIX servers instead of Windows PDCs. It extends the NSS (Name Service Switch) and PAM (Pluggable Authentication Modules) libraries so that you can alter your /etc/nsswitch file so that it looks like this:

```
passwd: files winbind
shadow: files winbind
```

#### group: files winbind

This essentially means that ANY service that requires authentication (even a local logon that has nothing to do with Samba) will first check the local files (/etc/passwd, /etc/shadow and /etc/group, respectively) for authentication information, and then will contact the **winbindd** daemon. This daemon then contacts the Windows PDC to verify the password.

If the authentication succeeds and that particular user has not yet logged into this server, a free UNIX UID will be taken out of a range that is aside for winbind, and this UID will be reserved for this particular user. The next time the same user logs on, the same UID will be used again. For this, the winbindd daemon keeps a local list of assigned UIDs.

The only difference you will notice on a system which uses winbind is that user IDs take the form DOMAIN\user, and that group IDs take the form DOMAIN\group.

## Checkpoint

- 1. T/F. You can have multiple Primary Domain Controllers on one network.
- 2. What steps do you need to undertake to configure a Samba server as part of a domain?
- 3. T/F. When using roaming profiles, if you make a change to your desktop, then this change is immediately stored on the PDC.

Figure 6-8. Checkpoint

#### Notes:

Write down your answers here:

1.

2.

3.

## **Unit Summary**

- Security = server
- Windows Domains
- Configuring Samba as part of a domain
- Configuring Samba as PDC
- Logon scripts
- Roaming profiles
- Winbind

#### LX264.0

#### Notes:

A server makes resources (called *shares*) available to clients on the network. Clients find those shares by browsing the network. Browse lists are created by the Local Master Browser for each network segment, since browse information is broadcast and broadcasting doesn't span network segments. Then all of the LMBs get together and send their information to a Domain Master Browser (this "domain" has nothing to do with a "security domain"). The DMB then relays the information back to other LMBs on other segments so that the entire network is kept up to date. The biggest problem with this scheme is that it doesn't scale well when you've got hundreds or thousands of Windows clients.

Once a server name is found from the browse lists, it has to be converted into an IP address so that a conversation can take place. This can be done only partly by DNS, because DNS doesn't store **name\_type** information needed by the SMB protocol. So something called WINS is used instead. Samba can be a WINS server, or an NT machine can take that role.

Clients can be authenticated in either share mode or user mode. These were discussed previously in the unit on file sharing. This unit covered setting up Samba as a client in an NT Domain.

Batch scripts and user preferences can be stored on a server to be automatically downloaded when the user logs on to a server.

### Unit 7. Configuring Samba Using SWAT

### What This Unit Is About

This unit shows how to configure Samba using a graphical tool.

### What You Should Be Able to Do

After completing this unit, you should be able to:

- Discuss SWAT
- Show how SWAT is used
- Describe what SWAT can do for you
- Configure [x]inetd to support SWAT

### How You Will Check Your Progress

Accountability:

- Checkpoint questions
- Lab Exercises

# **Unit Objectives**

After completing this unit, you should be able to

- Discuss SWAT
- Show how **SWAT** is used
- Describe what SWAT can do for you
- Configure [x]inetd to support SWAT

Notes:
## Samba Web Administration Tool

- HTTP Engine for maintaining your Samba server
  - smb.conf
  - Various other Samba files
  - List status of Samba daemons
  - Start/Stop/Restart Samba daemons
  - List active connections
- Can be accessed with any normal browser such as Netscape, Konqueror, Lynx, MS IE
- Runs out of [x]inetd, TCP port 901

### Notes:

GUI interfaces are generally regarded as being more of a hand-holding strategy to using a tool. By providing a simple and easier-to-use interface, the user can get the job done more quickly. In the case of **SWAT**, this is definitely true. It is not that the GUI provides any great amount of functionality; it merely integrates the configuration environment behind a Web browser. Help is just a hyperlink away, directly into the online documentation. The interface is cleaner, with hard-coded choices for those parameters that require them (such as yes/no or true/false parameters).

Because the configuration is done through a Web browser, Samba can be configured from afar and in a system-independent fashion. There is no need to learn vi just to edit the **smb.conf** file.

And the interface can configure both basic and advanced features of Samba, so that a beginning administrator can deal with the simple stuff first and get the shares up and running, then come back to the configuration later and fine-tune it.

LX264.0

7-3

# What Can SWAT Do For You?

- Adjust any and every global parameter
- Configure disk space shares
- Configure printer shares
- View status of the current server daemons
- View the configuration file in raw format
- Manage passwords, both administrator and user

### Notes:

**SWAT** controls access to the modification of a **smb.conf** file by requiring the users to authenticate themselves. When you connect to a **SWAT** home page, you'll be asked for your user ID and password. If your user ID is **root** and your password is correct for the Linux machine that **SWAT** is running on, you'll have the option of modifying values instead of only displaying the current contents.

Every global parameter can be modified through **SWAT**. The big advantage is that they are grouped by functionality on the **SWAT** page and there are links directly into the online help documentation, should the exact details of a parameter be needed.

**SWAT** can configure both disk shares and printers. It can configure the default **homes** share and the default **printers** share, although typically, the highest usage will come from adding new disk shares.

In addition, **SWAT** has a status link which provides a snapshot view of what the server is doing at the time the snapshot is taken. It reports on the number of active sessions, where those sessions connected from, and much more.

### **SWAT Home Page**

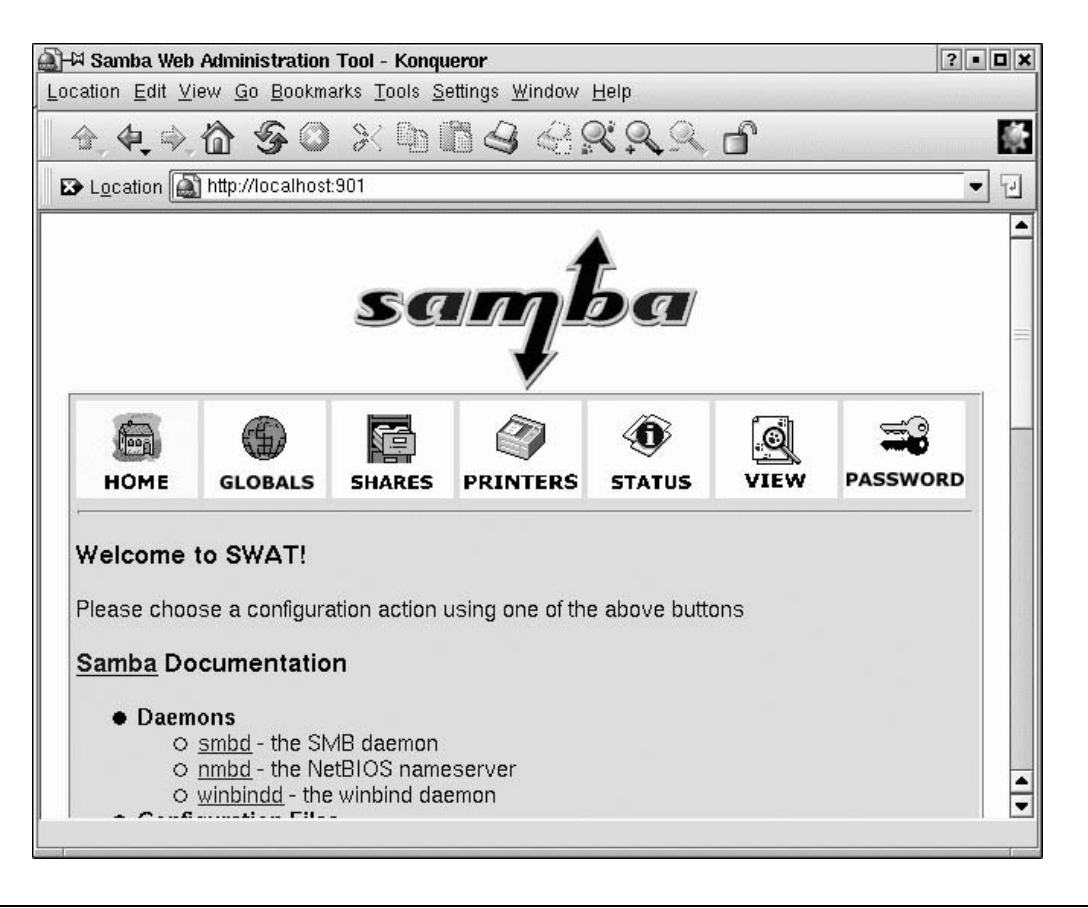

Figure 7-4. SWAT Home Page

#### LX264.0

#### Notes:

As soon as you point your web browser to http://localhost:901, you are prompted for a username and password. Login as **root** and you will be presented with the **SWAT** Home Page. From this page, you can access the various manual pages for Samba directly, and you can go to various configuration screens.

## **SWAT Globals Page**

| <mark>∭</mark> −∺ Samba<br>Location <u>E</u> | -™ Samba Web Administration Tool - Konqueror ?•••<br>ccation Edit View Go Bookmarks Tools Settings Window Help |                     |                 |                    |      |          |   |  |
|----------------------------------------------|----------------------------------------------------------------------------------------------------|---------------------|-----------------|--------------------|------|----------|---|--|
| <b>∂</b> , <b>(•</b> )                       | ↑ <b>↓</b> ♦ 🙆 🛠 🕲 🛍 🗳 🗟 😤 ९ ९ ९ ९ 🖌 🚺                                                                         |                     |                 |                    |      |          |   |  |
| E L <u>o</u> catio                           | ▷ Location 🚵 http://localhost:901/globals                                                                      |                     |                 |                    |      |          |   |  |
| ном                                          | TE GLOBALS                                                                                                    | SHARES              | <b>PRINTERS</b> | <b>O</b><br>STATUS | VIEW | PASSWORD | - |  |
| Globa                                        | Global Variables                                                                                               |                     |                 |                    |      |          |   |  |
| Comm                                         | Commit Changes Reset Values Advanced View                                                                      |                     |                 |                    |      |          |   |  |
| Base (                                       | Base Options                                                                                                   |                     |                 |                    |      |          |   |  |
| <u>Help</u>                                  | workgroup                                                                                                    | LX26<br>Set Default | 1               |                    |      |          |   |  |
| Help                                         | netbios name                                                                                                   | Server              | )               |                    |      |          |   |  |
| <u>Help</u>                                  | server string                                                                                                  | Samba Server        |                 |                    |      |          |   |  |
| <u>Help</u>                                  | interfaces                                                                                                    | Set Default         | ]               |                    |      |          |   |  |
| http://                                      | Set Default           http://localhost:901/shares                                                              |                     |                 |                    |      |          | - |  |

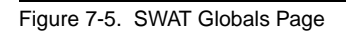

#### LX264.0

#### Notes:

Notice how the various parameters are grouped into categories. This makes it significantly easier to configure various aspects of the server.

Also, you will notice that all fields have a **Set Default** button which puts the default value for the field into the input box. This is interpreted to mean the default value for **SWAT**, not the Samba server. Usually, it just empties out the field completely.

Another thing that is useful is the button "advanced view". When you retrieve the globals page, only the most common global options are visible. When you click on "advanced view", ALL global options are shown, even the ones that you do not even want to know about!

### **SWAT Shares Page**

| Samba Web Administration Tool - Konqueror Iocation Edit View Go Bookmarks Tools Settings Window Help |                             |         |                         |               |        |      |          |     |
|----------------------------------------------------------------------------------------------------|-----------------------------|---------|-------------------------|---------------|--------|------|----------|-----|
| <u>↑</u> ↓ ☆ ☆ ⊘ ≫ ⓑ Ё ⊴ ⊴ 않 ♀ ♪ ♪                                                                   |                             |         |                         |               |        |      |          |     |
| ► Location 🖾 http://localhost:901/shares                                                             |                             |         |                         |               |        |      |          | ] 🖯 |
|                                                                                                    | HOME                        | GLOBALS | SHARES                  | PRINTERS      | STATUS | VIEW | PASSWORD | •   |
|                                                                                                    | Share Parameters            |         |                         |               |        |      |          |     |
| Choose Share homes   Delete Share                                                                    |                             |         |                         |               |        |      |          |     |
| Commit Changes Reset Values Advanced View                                                            |                             |         |                         |               |        |      |          |     |
|                                                                                                    |                             |         |                         |               |        |      |          |     |
| Base Options                                                                                         |                             |         |                         |               |        |      |          |     |
|                                                                                                    | <u>Help</u> co              | omment  | Home Dire<br>SetDefault | ectories<br>] |        |      |          | _   |
|                                                                                                    | Help path Set Default       |         |                         |               |        |      |          |     |
| Security Options                                                                                     |                             |         |                         |               |        |      |          |     |
| Help guest account pcguest Set Default                                                               |                             |         |                         |               |        |      | 4        |     |
|                                                                                                    | http://localhost:901/shares |         |                         |               |        |      |          |     |

Figure 7-6. SWAT Shares Page

#### LX264.0

#### Notes:

This is the starting point page for adding or modifying a share. If you choose an existing share from the name to drop-down listbox and click Choose Share, the specifics for that share will be displayed (next slide).

If you instead choose an existing share from the drop-down listbox and click Delete Share, then the share configuration will be removed from the configuration file.

Lastly, you can type in the name of a new share that you want to create and click Create Share. This will create a new share and display the share editing screen (next slide).

The top of the browser page shows the links to the various sections of the **SWAT** Web site.

## SWAT Status Page

| <b>₽</b> , <b>₽</b> , ¶                                                           | <u>6</u> % 0                                                                       | XU                     | 0445                      | 4:4 <u>.</u> 4 |      |          |  |
|-----------------------------------------------------------------------------------|------------------------------------------------------------------------------------|------------------------|---------------------------|----------------|------|----------|--|
| Location                                                                          | http://localhost                                                                   | :901/status            |                           |                |      | •        |  |
| HOME                                                                              | GLOBALS                                                                            | SHARES                 | PRINTERS                  | STATUS         | VIEW | PASSWORD |  |
| Auto Refre<br>Refresh Inte                                                        | sh<br>rval: 30                                                                     |                        |                           |                |      |          |  |
| Auto Refre<br>Refresh Inte<br>version: 2.2<br>smbd: rur<br>nmbd: rur              | sh<br>rval: 30<br>.1a<br>nning <u>Stop sm</u><br>nning <u>Stop nm</u>              | nbd Resta              | <u>rt smbd</u><br>rt nmbd |                |      |          |  |
| Auto Refre<br>Refresh Inte<br>version: 2.2<br>smbd: rur<br>nmbd: rur<br>Active Co | sh<br>rval: 30<br>.1a<br>uning <u>Stop sm</u><br>uning <u>Stop nm</u><br>nnections | nbd Resta<br>nbd Resta | rt smbd<br>rt nmbd        |                |      |          |  |

Figure 7-7. SWAT Status Page

#### LX264.0

#### Notes:

This screen shows the current activity of the Samba server. It has an option to let itself refresh every n seconds, so you can just keep this running somewhere in the background to get a quick overview on what Samba is doing.

# What SWAT Cannot Do

- Will not make recommendations
- Will not warn about incompatible or nonsense combinations of parameters
- Does not verify the contents of most user-defined fields
- Is only as secure as a normal http connection

### Notes:

The **SWAT** tool will not analyze your choices to make recommendations. It doesn't verify that the list of user names that you put into the users parameter are actual Linux user names (you may put names there and not have created the Linux names yet). It is only as secure as your network browser, since it doesn't communicate using https. That means that the authentication that happens at the beginning of the session is passed over the network as plaintext.

And there is some configuration involved. You will need a browser for the interface, although even a text-based browser such as **lynx** works just fine. And it requires that you tweak the **/etc/inetd.conf** file or create an **/etc/xinetd.d/swat** file, depending on whether your distribution uses **inetd** or **xinetd**. Most distributions configure SWAT automatically when the RPM is installed.

# Configuring [x]inetd to Support SWAT

- If your distribution uses inetd:
  - Add the following line at the bottom of /etc/inetd.conf:
  - swat stream tcp nowait.400 root /usr/bin/swat swat
  - Restart the inetd server
- If your distribution uses **xinetd**:
  - Change "disable = yes" into "disable = no" in /etc/xinetd.d/swat (or: chkconfig swat on)
  - Restart the xinetd server

#### LX264.0

### Notes:

There's not really a whole lot to configuring **SWAT**, since it runs out of [x]inetd.

• If your distribution uses the **inetd** daemon, you need to edit the **/etc/inetd.conf** file and tell inetd how to invoke **SWAT** when someone visits the interface port. That would be done using a Web address like **http://localhost:901/** from within a Web browser.

Add the line shown above at the end of the file. You may want to check first and see if it has already been added. If it is already there, just make sure it is uncommented.

The first field of the **inetd.conf** file is a cross-reference to the **/etc/services** file. It would be wise to check over there and make sure that the string **SWAT** showed up in column one somewhere in that file.

Then just restart the inetd server. The easiest way is probably to use:

#### /etc/rc.d/init.d/inet restart

That shell script will locate the pid of the server and send it a HUP signal. If it can't find the server, you will be notified.

If your distribution uses xinetd, then the process is even simpler. SWAT, when installed from RPM, will put a file in /etc/xinetd.d, which contains the xinetd configuration for SWAT. The only thing you need to do is enable it, because it is disabled by default. This can be done by manually editing the file, or by running the command chkconfig swat on

After this, restart xinetd.

# Checkpoint

- 1. T/F. **SWAT** can configure both disk shares and printer share.
- 2. T/F. **SWAT** will check the contents of related parameters to ensure that they do not contain contradictory or conflicting values.
- 3. In order to connect to SWAT via a Web browser, the \_\_\_\_\_\_ file in the /etc directory must be

configured first.

Figure 7-10. Checkpoint

### Notes:

Write down your answers here:

1.

2.

3.

# **Unit Summary**

- What is a GUI interface good for?
- Why use SWAT -- what do you gain?
- How to configure **SWAT**

Figure 7-11. Unit Summary

### Notes:

A graphical interface can significantly shorten the amount of time required to configure Samba simply because it coordinates the editing activities, and groups parameters by function.

However, a graphical interface is often not as powerful as a command line interface. For example, how can you compare two **smb.conf** files to determine if they are essentially the same (ignoring any comments)? If the GUI tool doesn't have such a solution built in, then you are out of luck. But from the command line, it's simple enough to run **testparm** against each configuration file and save the results. Then use **diff** to compare the two results.

Keep in mind that **SWAT** can shorten the time needed to configure Samba, but it doesn't replace the need to understand what is going on behind the scenes.

## Unit 8. Tips and Techniques

### What This Unit Is About

This unit summarizes various recommendations that have been made throughout the course, as well as presenting new techniques for diagnosing problems.

### What You Should Be Able to Do

After completing this unit, you should be able to:

- Understand upcoming Samba enhancements and features
- Summarize performance issues
- Review security issues

### How You Will Check Your Progress

Accountability:

• Checkpoint questions

### References

| WHATSNEW.txt  | Samba text documentation |
|---------------|--------------------------|
| DIAGNOSIS.txt | Samba text documentation |

Course materials may not be reproduced in whole or in part without the prior written permission of IBM.

# **Unit Objectives**

After completing this unit, you should be able to

- Understand upcoming Samba enhancements and features
- Summarize performance issues
- Review security issues
- Provide techniques for diagnosing problems

Notes:

# Samba 3.0 Feature Summary

- Active Directory Support (as a client)
- UNICODE Support, both over the network and internally
- Authentication system is completely rewritten
- A new command: net
  - Expected to replace all other client commands
  - More familiar to Windows administrators
- Better printing support for Windows 2000/XP
- Support for establishing trust Windows NT style trust relationships
- Initial support for a distributed Winbind architecture using LDAP
- Documentation improvements

### Notes:

As of this writing, the next major version of Samba, Samba 3.0 (also known as Samba-3) is in second release candidate status. Among the many enhancements included in this version are:

 Active Directory Support: Samba-3 now has the ability to join an Active Directory domain. This is useful if your security policy prohibits the use of NT-compatible authentication, or if your network consists solely of Windows 2000/XP machines and uses full Kerberos.

Configuration of ADS is done in the **smb.conf** file through new directives **realm** and **ads server**.

- **UNICODE support**: Samba now has improved support for UNICODE, both internally in the code, as well as over the network. This improves Samba's multilingual support greatly.
- Authentication: The authentication system was completely rewritten. On the surface, the changes are minimal, but much more configurable than prior versions.

- **The "net" command**: A new command is introduced in Samba-3: **"net"**. This command is somewhat similar to the "net" command in Windows. The plan for **net** to replace some of the standalone commands (such as smbpasswd). It also eases the learning curve for Windows administrators migrating or implementing Samba-3.
- Better Printing Support: The printing subsystem has improved, to allow features such as Point-n-Print and automatic driver download for not only Windows 9X/ME, but also Windows 2000/XP/2003. Samba-3 also has the ability to publish printer attributes in the Active Directory structure.
- **NT-style Trust**: Samba-3 also supports the establishment of trust relationships with Windows NT PDCs.
- **Winbind support**: Winbind support is improved, with default dual-daemon configuration, and LDAP storage of UID/GID maps.
- **Documentation**: The Samba-3 documentation has been greatly improved and rewritten.

Of all these enhancements, the Active Directory support is possibly the most critical. As more companies roll out Windows 2000/2003/XP only networks and migrate to Active Directory, this feature will become more important.

# **Performance Issues**

- Linux hardware
- Linux Samba
  - oplocks and fake oplocks
  - socket options
  - read size
  - max xmit
  - log level and debug level
  - wide links
  - read raw and write raw
- Client setup

#### LX264.0

### Notes:

Obviously, the solution to most performance issues is to "buy a faster box". We would like to present some ideas for what a typical "box" might be. Your mileage may vary.

Hardware: The faster the CPU, the faster the programs that run on that CPU, right? Not necessarily. If an application is not CPU-bound, but is more I/O-bound (as Samba is in most environments) then a faster CPU probably won't have the effect of speeding up your server by the percentage difference in CPU speeds. For example, going from a 200 MHz CPU to a 300 MHz CPU, you would expect a 50% increase in speed; programs that used to take 3 minutes should now take 2 minutes. Unfortunately, that's not very realistic. Memory availability is a large factor in performance, specifically cache size, and how quickly a program can read its data from a disk or network has a definite impact.

The Samba server is typically not CPU-bound. Instead, most of its time is spent I/O-bound, mostly to the network. Therefore, most performance gains will be realized by tuning your TCP/IP stack. However, there are certain things that can be done in the server itself.

The default value for **oplocks** is **on**, and it is unlikely that you would want to turn *opportunistic locking* off, since it allows clients to cache file access operations locally.

Turning it off will likely cause a 30% or more slowdown in NetBench results, possibly more in a real application environment situation. (Visit **www.mindcraft.com/benchmarks/** for links to various benchmarks.) The old **fake oplocks** parameter from pre-1.9.18 Samba is deprecated and should not be used. However, setting **fake oplocks = yes** tells the server to inform all clients that they can obtain an oplock. This can be of big benefit on **read only** shares or shares which can guarantee that only a single client will be accessing them at a time.

Many Samba users have reported that setting **socket options = TCP\_NODELAY** results in read times being cut in half. The best explanation seen for this is that the Microsoft TCP/IP stack is slow in sending TCP ACKs.

Very little experimentation has been done with read size, which is used to control the size of reads to and from disk and network devices. Proper adjustment will result in overlapping I/O requests between the network and the disk and could conceivably speed things up considerably. However, this parameter is likely to be very system-dependent (network card, drivers used, disk type, disk drivers, adapter drivers, system memory available, bus type, and so on).

The **max xmit** parameter controls how large a packet Samba should try to negotiate with the client when the client connects. It defaults to 65536 bytes, although it is likely that different clients will perform better with other sizes. Experimentation with your client software on your network is required to know for sure.

Log levels (or **debug level** in the **smb.conf** file) higher than 2 will severely slow down the server and should only be used for debugging. The slowdown is because the server does a buffer flush on the log file after each output operation in case the server should crash (this **is** debugging information, after all.).

If you disable **wide links** (ignoring symbolic link checks is enabled by default) for security purposes, the server must perform extra checking on file types. This will slow the server down a bit, although having the **getwd cache** turned on will help somewhat (on by default).

You might try turning off **read raw** in the server. It seems that some clients are actually *slower* when performing raw reads, presumably because they've been optimized for normal file reads. Only experimentation will tell whether it's faster or slower for your network. The same applies to **write raw**.

# **Security Concerns**

- Samba shares versus Linux directory permissions
- Encrypted passwords and password synchronization
- Using hosts allow and hosts deny
- Trusted Domains
- Interdomain Trusted Accounts

### Notes:

On the topic of security, what kind of security is there? I mean, we can make sure that the Samba server is secure -- is that enough?

First, we can make our Linux systems secure by setting permissions on files and directories correctly, requiring each user to have their own username and password, requiring good passwords by doing dictionary checks and implementing password aging, and so on. Samba will not provide more privileges than the host operating system does for the user who has made contact with the server. So, if you create a share read-write and Joe can't write there, the problem is likely the Linux permissions.

Second, network security is a little out of our scope, but there are a variety of problems there. Handing around passwords in clear text, transmitting file data in clear text, masquerading as another machine by using its IP or MAC address, by flooding a machine with bad packets so that it can't process the packets of legitimate users, and so on. For correcting these kinds of issues, you will need to visit a networking specialist; take a TCP/IP class to find out more about network attacks.

Third, securing the client is one of the most difficult parts of the picture. Windows likes to think that it is friendly, but it isn't too friendly to the security auditor whose job it is to make sure that unauthorized access hasn't been granted. Many Windows utilities and applications don't create any logs of incoming or outgoing requests for files or data. This is also outside the scope of a course on Samba.

So, what can we do with our Samba server? Let's review the possibilities:

**Encrypted passwords**. This is a good idea simply because modern releases of Windows NT will refuse to talk to Samba otherwise.

**UNIX password synchronization**. Probably another good idea, since it allows users to keep a single password for both the client and the Linux machine.

Samba has two parameters that can restrict access to the server based on host name or IP address information. They are **hosts allow** and **hosts deny**. The general format of these parameters is the same as the **hosts.access(5)** from the tcpwrapper package. A brief description is that the IP address and netmask can be specified for either of these parameters, and in fact, a list of such pairs can be provided. This means the administrator can carefully craft the host access list to the server. For internal networks, **hosts deny = NONE** and **hosts allow = ALL** might be sufficient. For Internet connected machines, something like **hosts deny = ALL** and **hosts allow = a.b.c.d/netmask** might be more appropriate, where **a.b.c.d/netmask** represents the range of IP addresses allocated to your internal network. Of course, it couldn't hurt to set that up even on an internal network.

Samba can now participate in Windows NT security domain management, in the form of having an entry in the NT machine account database. This also means, then, that a Samba server can be part of a trusted domain and can provide user accounts which are trusted independently as well.

Packet encryption of SMB data across a network is not supported at the SMB layer. However, it should be possible to implement it at the TCP layer of the protocol. Whether this is a good idea or not depends on the implementation. See Cheswick and *Bellovin's Firewalls and Internet Security*, **Addison-Wesley**, and Stallings and Stephenson's *Implementing Internet Security*, **New Riders Publishing**, for additional details.

# **Problem Determination**

- Series of tests
- Assumptions before running the tests
- These tests are order-dependent

Figure 8-5. Problem Determination

### Notes:

Problem determination, in its simplest form, is simply locating what is causing a particular problem. Implementing the solution may be a larger task.

Over the next few graphics, you will see a series of steps which will quickly allow you to track down problems and obtain a list of possible solutions. This series of steps is useful in real-world problem isolation.

However, there are some assumptions made about these steps.

First, the Linux machine running the Samba server that you are testing is called **SSERV**, for Samba SERVer. We also assume that there's a Windows client which goes by the name **WCLIENT**. The Windows client can be Windows 95, Windows 98, or Windows NT 4.0 or later, running a Microsoft TCP/IP protocol stack. It must **NOT** have NetBIOS over IPX installed. (This will cause problems with browse master elections as already detailed earlier in the course.)

The **SSERV** machine will need a share called **tmp**. If you don't have one, we suggest you use the following **smb.conf** configuration to create one:

[tmp] path = /tmp writable = no comment = Temporary space

If you have to add such a share, be sure to restart the server.

As you proceed through these tests, pay close attention to any error messages you receive. If any of these tests report that your server is being unfriendly, you should first check that your IP name resolution is correctly set up. For example, make sure that your **/etc/resolv.conf** file points to valid name servers and that the **/etc/nsswitch.conf** has the correct entries. See the DNS documentation and man pages for details. If you are not using DNS for name resolution, make sure **dns proxy = no** appears in your **smb.conf** file. Use **testparm** liberally and often to verify your configuration file.

# Test 1 - Syntax of smb.conf

- Change to the directory containing the **smb.conf**
- Execute the following command:
  - testparm smb.conf
- If it reports any errors, the **smb.conf** is faulty

### Notes:

The **testparm** command should be used to verify the contents of the **smb.conf** file at all times. It is too easy for a typo to go unnoticed in the configuration file. This is less likely when **SWAT** is used, but the contents of the fields can still contain errors, and unless you are looking at all of the possible parameters, you may not catch the fact that the values of some parameters are interrelated.

The purpose of having you change directory and then provide a filename on the command line is so that **testparm** doesn't grab a **smb.conf** from directory X when you're editing the file in directory Y -- you'd never know. If you run **testparm** without any parameters, it will tell you where it's reading the configuration file from. You can use this information to verify that you're editing the correct file.

# **Test 2 - Network Connectivity**

- Run the following command from the client:
   Ping SSERV
- You may have to open a DOS window to run ping
- If you don't get a valid response, then your TCP/IP is not configured properly
  - Host not found means name resolution isn't working. Check:
    - /etc/hosts
    - /etc/resolv.conf
    - /etc/nsswitch.conf
  - Could be behind a firewall

### Notes:

In order to run the **ping** command from the client, you will likely need to open a DOS prompt window. Some application suites also include a **ping** command, such as the Hummingbird **eXceed** package; you may use that version, if you like.

**Ping** is a very simple low-level command. It just sends out ICMP ECHO messages over the wire and checks to see if they return back. If this doesn't work, there's a basic configuration problem with the TCP/IP stack on the client.

If you get **no route to host** or **host unreachable**, then you may be on a separate subnet that requires a router to forward packets and that router isn't forwarding ping packets. You'll have to adjust the configuration of the router in this case. The odds are good that if the router isn't passing ping packets, it probably won't pass other packets either.

If you get **host not found** or similar messages, your name resolution isn't working. Check the DNS settings on the client in the **Network Neighborhood Properties** and check the TCP/IP properties, the DNS tab, to see if DNS is correctly configured. Contact your network administrator for the proper values.

# **Test 3 - Connect to the Samba Server**

- Run the following command on the Linux box:
   smbclient -L SSERV
- If you get a **bad password** error, it could be:
  - Incorrect hosts.allow, hosts.deny files,
  - Invalid valid users parameter in smb.conf
  - Invalid guest account parameter in smb.conf
- If you get a **connection refused** error, the smbd service is not running
  - Check with service smbd status or ps -ef | grep smbd
- If you get a server software is not being friendly error,
  - Check the command line parameters to smbd
  - Use **testparm** and verify log and spool directories.

### Notes:

If the **smbclient** command can't connect to the server, there's a basic configuration problem.

**Bad password** might mean an incorrect host configuration (Samba won't allow access), or that the guest account is not a valid username (the **guest account** is used to access the browse list on the server, because the information is public).

**Connection refused** means that no one is listening on the port, so check that **smbd** is running and the **inetd** configuration (if you're using **inetd** startup) is correct. If **smbd** does appear to be running, check the **hosts allow** setting. At a minimum, it should have the loopback device (which is what you are testing by running **smbclient** on the Linux machine) such as **hosts allow = a.b.c.d/yy 127.0.0.1**. The value of **yy** should be the number of bits in the netmask (such as 24 for a Class C address).

The problem could also be that another application is already listening on port 139 and so Samba can't use that port. You can use **netstat -a** to verify this.

Last, you can check the **log.nmb** log file, probably located in **/usr/local/samba/var**, to see what IP address, broadcast address, and subnet mask were used by **SSERV** when the name lookup daemon started. Run **testparm** to verify that they're the same.

## Test 4 - Samba's Name Lookup

- Run the following command on the Linux box
   nmblookup -B SSERV \_\_SAMBA\_\_\_
- You should get the IP address of your Samba server displayed.
- If you don't, then **nmbd** is incorrectly installed.
  - Check your **inetd.conf** if you run it from there
  - Check that the daemon is running if you start it somewhere else

Figure 8-9. Test 4 — Samba's Name Lookup

### Notes:

This test checks the configuration of the **nmbd** daemon, the one responsible for doing name-to-address translations.

# **Test 5 - Client Response to Name Lookup**

- Run the following command on the Linux box
   nmblookup -B WCLIENT '\*'
- You should get the client's IP address displayed.
- If you don't, then
  - The client software is not set up correctly,
  - The software is not running, or
  - The client name is misspelled

### Notes:

If the **nmblookup** fails, then the client isn't responding to the request for name translation.

The client software isn't configured correctly, the machine or software isn't up and running, or the client name you used in the command is misspelled.

### **Test 6 - Client Response to Broadcast**

- Run the following command on the Linux box
   nmblookup -d 2 '\*'
- This is the same as test 5, but uses a broadcast
- A number of NetBIOS-over-TCP/IP hosts should respond
- You should see "got a positive name query response"
- If this doesn't work, experiment with the
  - Interfaces parameter re: IP address, broadcast address, and netmask

### Notes:

If the client and server are not on the same subnet, the broadcast won't work. You'll have to add the **-B** option to the command to set the broadcast address to the client's subnet value.

This test will likely fail if your subnet mask and broadcast address are not correct. Refer to the results of **Test 3** also.

# **Test 7 - Session Configuration**

- Run the following command on the Linux box
  - smbclient '\\SSERV\tmp'
  - Enter the password of your current account
  - Test other accounts by adding -U accountname
- If the error is invalid network name, then
  - The tmp share is not set up correctly
- If the error is **bad password**, the likely causes are:
  - Shadow passwords enabled, but not compiled
  - Valid users parameter is incorrect
  - You have a mixed-case password and password level is too small
  - The path of the tmp share is incorrect
  - Encrypted passwords are enabled, but smbpasswd does not exist

Figure 8-12. Test 7 — Session Configuration

LX264.0

### Notes:

If the **smbclient** command prompts for a password, enter the one for your current user name. When successful, the **smbclient** prompt is **smb>** If you get that prompt, quit **smbclient** by typing the **quit** command and pressing **<Enter>**.

Carefully consider the options listed above if you get a **bad password** response. The last is particularly important if you're trying to coexist with a Windows NT 4.0 SP3+ network where Windows NT **requires** encrypted passwords. You may have enabled them without setting up all the details. See the unit on File Sharing for the details on user mode access to shares.

The note on mixed-case passwords doesn't apply if you are using encrypted passwords.

### Test 8 - Client's Name Lookup

- Run the following command on the Windows client
   net view \\SSERV
- You should get a list of shares on that server
- If you get a **network name not found** error, then NetBIOS name resolution isn't working
  - Check the nmbd installation (command line and such)
  - Configure the client to use a WINS server
  - Enable DNS lookup on the client
  - Add SSERV to the Imhosts file on the client
- If you get an **invalid network name** or **bad password** error, refer to **Test 3** for appropriate solutions

### Notes:

You will need to open a DOS prompt window in order to run **net view**. Once again, some application suites will have similar programs which won't require a DOS window.

Keep in mind that the name used to connect to **SSERV** will be the name you used to log on to the Windows client. You will need to have a corresponding user account on the Linux machine in order for this to work. Also, the password will have to be the same. The case can differ in the passwords, but then the **password level** parameter needs to be set appropriately in the smb.conf file.

If the error is **specified host is not receiving requests**, it means there is a listener on the port, but they didn't want to talk to you. This is probably because some kind of port monitoring software has connection requests from your client turned off. On Linux machines, this is likely the **tcpwrapper** package.

# **Test 9 - User Authentication**

- Run the following command on the client
  - net use X: \\SSERV\tmp
  - Enter your password
- If you don't get **command completed successfully**, there was a problem
  - Check the TCP/IP settings on the client
  - Check the smb.conf file for the hosts allow and hosts deny parameters
- It is possible the server can't figure out who you are
  - Add user = USERNAME to the tmp share, where USERNAME is your username.
  - Restart the Samba server (smbd in particular)

LX264.0

### Notes:

Once again, you will need a DOS window for this command.

Older software, such as Windows for Workgroups, does not send the user name during session startup, so it is possible that the server does not know who you are. You can hard-code the **smb.conf** with your user name and try the test again. If it now works, then this is the problem. Unfortunately, if this is the problem, the solution is not pretty. You can either upgrade the software on the client (a good idea anyway), or allow guest access on the server via **guest ok = yes**. This means that all access to the data in the share will be as the **guest account**.

## Test 10 - Full Package

- From the Windows file manager, try to browse the server.
- If you get invalid password,
  - You are probably running Windows NT 4.0 SP3+ and aren't using encrypted passwords
  - Either set
    - Security = server
    - Password server = Win\_NT\_Machine
  - Or compile in support for encrypted passwords and
    - Encrypted passwords = yes

Figure 8-15. Test 10 — Full Package

### Notes:

Linux distributions typically have the **encrypted passwords** support already compiled, so you'll probably just have to turn them on in the configuration file. If not, however, you'll need to refer back to the Installation unit to determine the requirements for source code compilation.

# Still Having Trouble?

- Try using tcpdump-smb to sniff out the problem (packet viewer)
- Look at /usr/doc/samba-x.y.z/docs/textdocs
- Visit http://www.samba.org/samba for more information
- Subscribe to the Samba mailing list at samba@samba.org

### LX264.0

### Notes:

There is not much else to do at this point. It is possible that your software has been upgraded beyond the level used to write this material and that the protocols have changed to add some new feature that breaks existing code.

You can use **tcpdump-smb** to sniff out SMB packets on the network between two known working systems and then compare those packets with the dialogue between the machines giving you the problems. This information can be used by the Samba development team to help write patched code, and you may discover the problem yourself by just examining the packet contents.

You can also browse through the **/usr/doc/samba-\*/docs** hierarchy looking at the various documentation. The **textdocs** subdirectory contains a file called **DIAGNOSIS.txt** which was used in the generation of this portion of the unit. That document may well be more up-to-date than this material, especially if there's been a recent release of the Samba package.

You can visit http://www.samba.org/samba/ for more information, or join the mailing list at samba@samba.org.

# Checkpoint

- 1. T/F. If you double the speed of the CPU, the performance of Samba also doubles.
- 2. The SMB protocol supports encrypted passwords. Does it also support encrypted data?

-Yes

– No

3. The final authority on Samba software and configuration is at this URL:

http://www.\_\_\_\_\_

Figure 8-17. Checkpoint

Notes:

# **Unit Summary**

- New Samba 3.0 features
- Performance issues
- Security concerns
- Problem determination help

#### LX264.0

### Notes:

This unit has tried to address some common issues in setting up a Samba server.

We want to make sure we mention (yet again), that the Samba package is a moving product and will continue to evolve over time. A good example is the comment made by a Samba developer that there is a lot of encouragement for the Samba team to write their own security server replication protocol, since Microsoft refuses to release the specifications for theirs. Such things will undoubtedly have an impact on all facets of server security.

We want to wish you luck in setting up your Samba configurations. We have found that Samba is a very robust product, that certainly fills a need in the corporate environment. We hope you enjoy using the package as much as we do.
## **Appendix A. Checkpoint Solutions**

## Unit 1

- 1. True
- 2. False

Third parties may also create RPMs.

3. False

It's the ./configure script which accepts the options where the files should go.

### Unit 2

1. False

The WINS server keeps a list of all systems on the network and their IP addresses. An LMB only keeps a list of systems in its workgroup and the shares they offer.

- 2. os level
- 3. False

When systems cannot use the WINS server, they fall back to broadcasts.

## Unit 3

- 1. True
- 2. False

The location and name of this file depend on the settings of the **smb passwd file** parameter in smb.conf.

3. smbadduser

Do not confuse this with **smbpasswd**, which only modifies the password of a user which is already stored in smbpasswd.

## Unit 4

- 1. True
- 2. True
- 3. True

**joe** must be given access to the share, but individual files can have their Linux permissions adjusted so that the user **joe** does not have access.

#### Unit 5

1. c

Printer sharing does not promote the saving of paper products.

- 2. /etc/printcap
- 3. True

The default configuration does not enable **guest ok = yes**.

#### Unit 6

1. True

As long as they each manage a separate domain.

2. Configure security=domain and a password server in smb.conf.

Create a machine trust account on the PDC.

Join the Samba server in the domain with the **smbpasswd -j** command.

3. False

The change is only propagated to the PDC when the user logs out.

#### Unit 7

- 1. True
- 2. False

SWAT will check each value to ensure that it is in the proper range, for example, but it will not check multiple parameters to ensure they make sense when used together.

3. /etc/xinetd.d/swat

#### Unit 8

1. False

It may come close, or it may not. Performance is constrained by all of the resources (CPU, memory, I/O), not just one.

- 2. No
- 3. samba.org

with various mirrors around the world.

# Appendix B. List of smb.conf Variables

| %a          | Architecture of remote machine                                                                                                    |
|-------------|----------------------------------------------------------------------------------------------------|
| %d          | Process ID of the current server process                                                                                                    |
| %g          | Primary Group of %u                                                                                                    |
| %G          | Primary Group of %U                                                                                                    |
| %h          | Internet hostname of the server on which Samba is running                                                                                                    |
| %Н          | Home directory of %u                                                                                                    |
| %I          | IP address for the client machine                                                                                                    |
| %L          | NetBIOS name of the server. This is useful for dual personality Samba servers, who have specified <b>netbios aliases</b> , who can do <b>include =</b> %L.conf                                                                                                    |
| %m          | NetBIOS name of the client machine. Most Samba configurations have a log file per client, so <b>log file = log.%m</b>                                                                                                    |
| %M          | Internet hostname of the client machine                                                                                                    |
| %N          | The name of your NIS home directory server, otherwise identical to %L.<br>Works only if you compiled Samba withwith-automount, in which case<br>Samba is able to use the NIS server to determine and share your home<br>directory from the NFS server that exports your home directory. |
| %р          | The path to the users home directory on the NIS home directory server.<br>Useful in combination with %N.                                                                                                    |
| %P          | The root directory of the current service                                                                                                    |
| %R          | The protocol negotiated during connection setup                                                                                                    |
| %S          | Name of the current service                                                                                                    |
| %Т          | Current date and time                                                                                                    |
| %u          | The username of the current service                                                                                                    |
| %U          | The username the client requested in the session setup. Not necessarily the same as %u (for instance when <b>force user</b> or <b>guest only</b> is used)                                                                                                    |
| %v          | Samba version number                                                                                                    |
| %\$(envvar) | The value of the environment variable envvar                                                                                                    |

Appendix B. List of smb.conf Variables B-1

# IBM.